# CalSAWS

California Statewide Automated Welfare System

## **Design Document**

CA-207162 DDID 2123 – Add question to the AAP Summary page

|         | DOCUMENT APPROVAL HISTORY |          |
|---------|---------------------------|----------|
| CalSAWS | Prepared By               | Yale Yee |
|         | Reviewed By               | Amy Gill |

| DATE       | DOCUMENT<br>VERSION | <b>REVISION DESCRIPTION</b>     | AUTHOR   |
|------------|---------------------|---------------------------------|----------|
| 4/3/2019   | 1.0                 | Initial Document                | Yale Yee |
| 10/17/2019 | 1.1                 | Content revision to Section 2.2 | Yale Yee |
|            |                     |                                 |          |
|            |                     |                                 |          |
|            |                     |                                 |          |
|            |                     |                                 |          |
|            |                     |                                 |          |
|            |                     |                                 |          |
|            |                     |                                 |          |

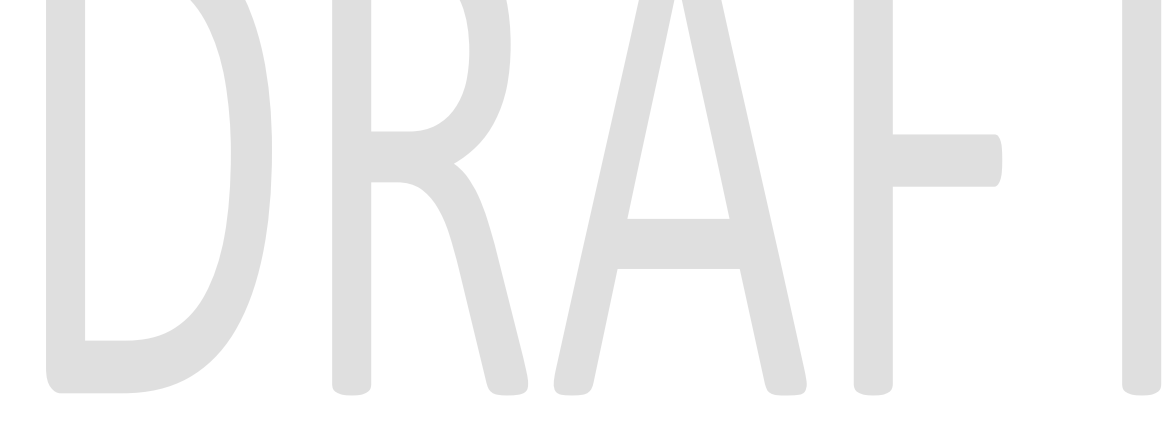

### Table of Contents

| 1 | O   | vervi | ew                          | 4 |
|---|-----|-------|-----------------------------|---|
|   | 1.1 | Сι    | urrent Design               | 4 |
|   | 1.2 | Re    | equests                     | 4 |
|   | 1.3 | O١    | verview of Recommendations  | 4 |
|   | 1.4 | As    | sumptions                   | 4 |
| 2 | Re  | econ  | nmendations                 | 5 |
|   | 2.1 | AA    | AP Summary Detail page      | 5 |
|   | 2.  | 1.1   | Overview                    | 5 |
|   | 2.  | 1.2   | AAP Summary Detail Mockup   | 5 |
|   | 2.  | 1.3   | Description of Changes      | 5 |
|   | 2.  | 1.4   | Page Location               | 5 |
|   | 2.  | 1.5   | Security Updates            | 5 |
|   | 2.  | 1.6   | Page Mapping                | 6 |
|   | 2.2 | Up    | odate the Extended AAP rule | 6 |
|   | 2.2 | 2.1   | Overview                    | 6 |
|   | 2.2 | 2.2   | Description of Changes      | 6 |
|   | 2.2 | 2.3   | Programs Impacted           | 7 |
|   | 2.2 | 2.4   | Performance Impacts         | 7 |
| 3 | Re  | equir | ements                      | 8 |
|   | 3.1 | Mi    | gration Requirements        | 8 |

#### **1 OVERVIEW**

An adopted child can be eligible for extended benefits based on their health condition or AB12 regulations. The questions answered on the Extended Benefits section on the AAP Summary page determines if the adopted child is eligible for extended benefits.

#### 1.1 Current Design

If the adopted child entered AAP prior to their 16<sup>th</sup> birthday and has a medical or mental disability that meets the extended benefit requirements or if the adopted child entered AAP on or after their 16<sup>th</sup> birthday and meets the AB12 participation requirements, then the adopted child is eligible to receive AAP extended benefits.

#### 1.2 Requests

An additional question of "Was the initial AAP Agreement signed on or after the youth's 16th birthday?" will be added to the Extended Benefits section on the AAP Summary page.

#### **1.3 Overview of Recommendations**

An additional question will be added to the Extended Benefits section on the AAP Summary page and will be used in the AAP EDBC to determine eligibility for extended benefits.

#### 1.4 Assumptions

- 1. The user will select the answer to the additional question under the Extended Benefits section on the AAP Summary Detail page.
- 2. The existing logic to determine the benefit amount and the aid code on the AAP EDBC will not be changed.

#### **2 RECOMMENDATIONS**

#### 2.1 AAP Summary Detail page

#### 2.1.1 Overview

The AAP Summary Detail page provides detailed AAP information that is used in the eligibility determination. This page will be updated to add a question in the Extended Benefits section.

#### 2.1.2 AAP Summary Detail Mockup

| Extended Benefits                                                                                          |                         |
|----------------------------------------------------------------------------------------------------|-------------------------|
| Was the initial AAP Agreement signed on or after the youth's 16th birthday? *                              | - Soloct -<br>Yes<br>Nu |
| Does the AAP youth have a mental or physical disability that meets the requirements for extended benefits? | ~                       |
| Is the AAP youth meeting participation requirements for extended benefits?                                 | ~                       |
| Which participation requirements is the AAP youth meeting?                                                 |                         |
| □ Completing secondary education.                                                                          |                         |
| □ Completing post-secondary or vocational education.                                                       |                         |
| Participating in a program or activity to remove barriers to employment.                                   |                         |
| Employed for at least 80 hours per month.                                                                  |                         |
| □ Incapable of doing any of the above activities due to a mental or medical condition.                     |                         |
| Figure 2.1.1 – AAP Summary Detail Extended Benefits Section                                                |                         |

#### 2.1.3 Description of Changes

Add the question, "Was the initial AAP Agreement signed on or after the youth's 16<sup>th</sup> birthday?" in the Extended Benefits section.

The options to answer this question will be the following: 'Select', 'Yes', and 'No'.

Note: This field will be mandatory and will default to 'Select'.

#### 2.1.4 Page Location

Global: Eligibility Local: Customer Information Task: AAP Summary

#### 2.1.5 Security Updates

None

#### 2.1.6 Page Mapping

None

#### 2.2 Update the Extended AAP rule

#### 2.2.1 Overview

An adopted child is eligible to extended AAP benefits based on the AB12 regulations.

#### 2.2.2 Description of Changes

Update the AAP EDBC to include the answer to the additional question, "Was the initial AAP Agreement signed on or after the youth's 16<sup>th</sup> birthday?", during the determination of eligibility for extended AAP benefits.

Note: If the answer to the additional question is 'Yes', the answer and the existing conditions (which will not be changed) will determine the eligibility for an adopted child to be eligible to extended benefits.

If the answer to the additional question is 'No', the adopted child will not be eligible to extended benefits only if the question "Does the AAP youth have a mental or physical disability that meets the requirements for extended benefits" is answered 'Yes'.

If the additional question is not answered, the adopted child will not be eligible to extended AAP benefits.

Technical Note: The system assigns an AAP aid code based on the following hierarchy:

Federal (Aid code 03), State (Aid code 04), Extended AAP benefits (Aid Code 07).

The below table assumes the following:

If the participant meets disability requirements, the aid code will be 03 or 04.

If the participant meets participation requirements the aid code will be 07.

|                | Was the initial AAP<br>Agreement signed<br>on or after the<br>youth's 16th<br>birthday? | Does the AAP<br>youth have a<br>mental or physical<br>disability that<br>meets the<br>requirements for<br>extended<br>benefits? | Is the AAP youth<br>meeting<br>participation<br>requirements for<br>extended<br>benefits? | Eligible to<br>Extended AAP<br>Benefits: |
|----------------|-----------------------------------------------------------------------------------------|----------------------------------------------------------------------------------------------------|-------------------------------------------------------------------------------------------|------------------------------------------|
| 1              | Yes                                                                                     | Yes                                                                                                    | Yes                                                                                       | Yes                                      |
| 2              | Yes                                                                                     | Yes                                                                                                    | No/Blank                                                                                  | Yes                                      |
| <mark>3</mark> | Yes                                                                                     | No/Blank                                                                                                    | Yes                                                                                       | Yes                                      |
| <mark>4</mark> | Yes                                                                                     | No/Blank                                                                                                    | No/Blank                                                                                  | No                                       |
| <mark>5</mark> | No                                                                                      | Yes                                                                                                    | Yes                                                                                       | Yes                                      |
| 6              | No                                                                                      | Yes                                                                                                    | No/Blank                                                                                  | Yes                                      |
| 7              | No                                                                                      | No/Blank                                                                                                    | Yes                                                                                       | No                                       |
| 8              | No                                                                                      | No/Blank                                                                                                    | No/Blank                                                                                  | No                                       |
| <mark>9</mark> | Blank                                                                                   | Yes                                                                                                    | Yes                                                                                       | No                                       |
| 10             | Blank                                                                                   | Yes                                                                                                    | No/Blank                                                                                  | No                                       |
| 11             | Blank                                                                                   | No/Blank                                                                                                    | Yes                                                                                       | No                                       |
| 12             | Blank                                                                                   | No/Blank                                                                                                    | No/Blank                                                                                  | No                                       |

2.2.3 Programs Impacted

AAP

2.2.4 Performance Impacts

N/A

#### **3 REQUIREMENTS**

#### 3.1 Migration Requirements

| DDID<br># | Requirement Text                                                                                                    | Contractor<br>Assumptions | How Requirement Met                                                                                                    |
|-----------|----------------------------------------------------------------------------------------------------|---------------------------|----------------------------------------------------------------------------------------------------|
| 2123      | The CONTRACTOR shall add<br>the following question in the<br>Extended Benefits Section<br>on the AAP Summary Detail<br>Page:<br>1) Was the initial AAP<br>Agreement signed on or<br>after the youth's 16th<br>birthday?<br>The field will be a Y/N<br>mandatory field on the<br>page and eligibility would<br>need to be updated. | None                      | The question, "Was the<br>initial AAP Agreement<br>signed on or after the<br>youth's 16 <sup>th</sup> birthday?" is<br>added to the AAP<br>Summary Detail page. |

# Calsaws

California Statewide Automated Welfare System

# **Design Document**

CA-207193 DDID 2084

Relabel "GAIN" to "WTW" throughout the CalSAWS Software for Online pages

|         | DOCUMENT APPROVAL HISTORY  Prepared By Melissa Mendoza |                 |  |  |  |
|---------|--------------------------------------------------------|-----------------|--|--|--|
| CalSAWS | Prepared By                                            | Melissa Mendoza |  |  |  |
|         | Reviewed By                                            | Amy Gill        |  |  |  |

| DATE       | DOCUMENT<br>VERSION | REVISION DESCRIPTION                                                                                           | AUTHOR             |  |
|------------|---------------------|----------------------------------------------------------------------------------------------------|--------------------|--|
| 04/22/2019 | 1.0                 | Original                                                                                                    | Melissa<br>Mendoza |  |
| 05/21/19   | 2.0                 | Removed Classification Titles & Added<br>Need Detail                                                           | Melissa<br>Mendoza |  |
| 07/26/2019 | 2.1                 | Update Sections 2 and 3 (all subsections) per Deliverable comments                                             | Kristine Lim       |  |
| 10/11/2019 | 3.0                 | Content Revision: updated Section 2.6;<br>Field "Report sent to GSW" changed to<br>"Report sent to WTW Worker" | Linda Zeng         |  |
|            |                     |                                                                                                    |                    |  |
|            |                     |                                                                                                    |                    |  |
|            |                     |                                                                                                    |                    |  |
|            |                     |                                                                                                    |                    |  |
|            |                     |                                                                                                    |                    |  |

### Table of Contents

| 1 | Over  | /iew                                       | 5 |
|---|-------|--------------------------------------------|---|
|   | 1.1 C | Current Design                             | 5 |
|   | 1.2 R | equests                                    | 5 |
|   | 1.3 C | Overview of Recommendations                | 5 |
|   | 1.4 A | .ssumptions                                | 5 |
| 2 | Reco  | mmendations                                | 6 |
|   | 2.1 R | eception Log List and Reception Log Detail | 6 |
|   | 2.1.1 | Overview                                   | 6 |
|   | 2.1.2 | Reception Log List Mockup                  | 6 |
|   | 2.1.3 | Reception Log Detail Mockup                | 6 |
|   | 2.1.4 | Description of Changes                     | 7 |
|   | 2.1.5 | Page Location                              | 7 |
|   | 2.1.6 | Security Updates                           | 7 |
|   | 2.1.7 | Page Mapping                               | 7 |
|   | 2.1.8 | Page Usage/Data Volume Impacts             | 7 |
|   | 2.2 C | Office Search & Office Detail              | 8 |
|   | 2.2.1 | Overview                                   | 8 |
|   | 2.2.2 | Office Search Mockup                       | 8 |
|   | 2.2.3 | Office Detail Mockup                       | 8 |
|   | 2.2.4 | Description of Changes                     | 9 |
|   | 2.2.5 | Page Location                              | 9 |
|   | 2.2.6 | Security Updates                           | 9 |
|   | 2.2.7 | Page Mapping                               | 9 |
|   | 2.2.8 | Page Usage/Data Volume Impacts             | 9 |
|   | 2.3 U | nit Search                                 | 9 |
|   | 2.3.1 | Overview                                   | 9 |
|   | 2.3.2 | Unit Search Mockup1                        | 0 |
|   | 2.3.3 | Unit Search Results1                       | 0 |
|   | 2.3.4 | Description of Changes1                    | 1 |
|   | 2.3.5 | Page Location1                             | 1 |
|   | 2.3.6 | Security Updates1                          | 1 |
|   | 2.3.7 | Page Mapping1                              | 1 |

| 2.3.8              | Page Usage/Data Volume Impacts11                    |
|--------------------|-----------------------------------------------------|
| 2.4 Sel            | ect Pages –Select Office and Select Unit            |
| 2.4.1              | Overview11                                          |
| 2.4.2              | Select Office Dropdown Mockup12                     |
| 2.4.3              | Select Unit Dropdown Mockup                         |
| 2.4.4              | Description of Changes                              |
| 2.4.5              | Page Location                                       |
| 2.4.6              | Security Updates                                    |
| 2.4.7              | Page Mapping14                                      |
| 2.4.8              | Page Usage/Data Volume Impacts14                    |
| 2.5 Ne             | ed Detail14                                         |
| 2.5.1              | Overview14                                          |
| 2.5.2              | Need Detail Mockup14                                |
| 2.5.3              | Description of Changes15                            |
| 2.5.4              | Page Location                                       |
| 2.5.5              | Security Updates                                    |
| 2.5.6              | Page Mapping15                                      |
| 2.5.7              | Page Usage/Data Volume Impacts                      |
| 2.6 Leo            | arning Disability Evaluation Result Detail          |
| <mark>2.6.1</mark> | Overview15                                          |
| <mark>2.6.2</mark> | Learning Disability Evaluation Result Detail Mockup |
| <mark>2.6.3</mark> | Description of Changes                              |
| <mark>2.6.4</mark> | Page Location                                       |
| <mark>2.6.5</mark> | Security Updates                                    |
| <mark>2.6.6</mark> | Page Mapping16                                      |
| <mark>2.6.7</mark> | Page Usage/Data Volume Impacts16                    |
| 3 Migratio         | on Requirements                                     |
| 3.1 Mig            | gration Requirements                                |

#### **1 OVERVIEW**

#### 1.1 Current Design

The Welfare-to-Work Workers in the system are labeled as GAIN Workers and the offices are categorized as GAIN Offices.

#### 1.2 Requests

Per DDID 2084, relabel "GAIN" to "WTW" throughout the CalSAWS Software. SCR CA-208504 will address the Reports updates in a later Release.

#### 1.3 Overview of Recommendations

Update the values in the Codes tables that reference GAIN to WTW.

#### 1.4 Assumptions

Classification Titles will be addressed with SCR CA-206854/CIV-8470, making Classification Titles County specific.

Reports updates below will be addressed with SCR CA-208504:

- 1 LRS OBIEE report requires modification to replace GAIN reference in the report title:
- # GAIN Caseload

• LRS System reports will require modifications to replace GAIN references in either the report title, report description or report contents:

- Potential Cal-Learn Eligible Report
- Cal-Learn Caseload Activity Report
- GAIN Provider Invoice Reconciliation Report
- DPSS Summary Cash Receipts Report
- GAIN Monthly Activity Report
- WTW/REP 30 Day Delinquent Report
- RS 50
- E2LITE Audit Report
- TANF Audit Report
- WPR Audit Report
- WINS Audit Report

#### **2 RECOMMENDATIONS**

#### 2.1 Reception Log List and Reception Log Detail

#### 2.1.1 Overview

The Welfare-to-Work Workers in the system are labeled as GAIN Workers and the offices are categorized as GAIN Offices. Per DDID 2084, relabel "GAIN" to "WTW" throughout the CalSAWS Software.

#### 2.1.2 Reception Log List Mockup

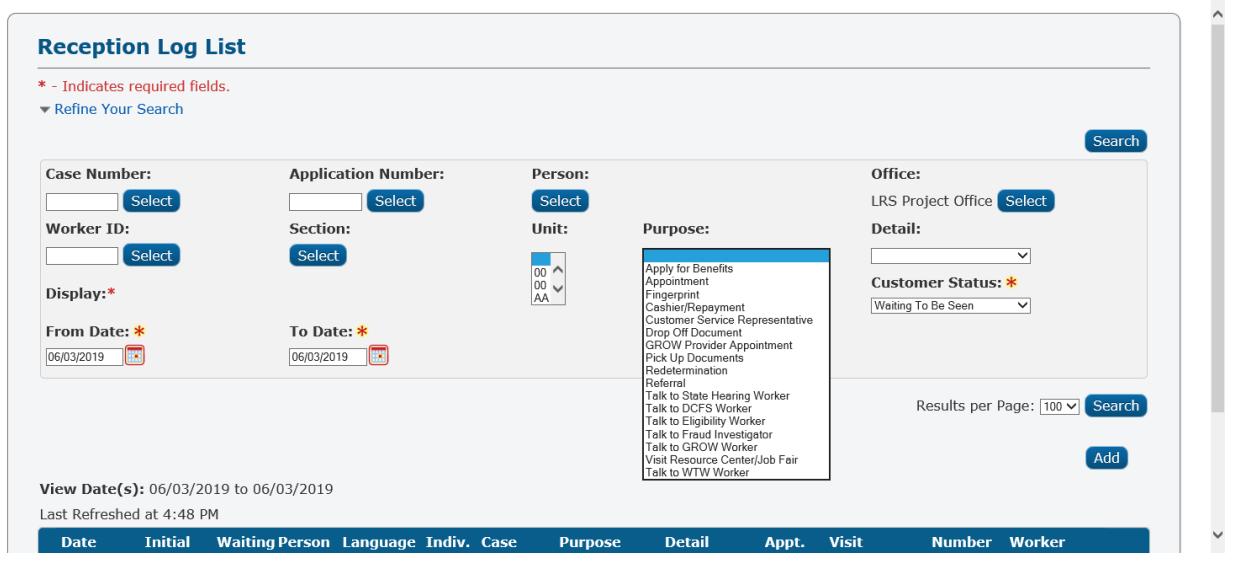

Figure 2.1.2 Reception Log List Mockup

#### 2.1.3 Reception Log Detail Mockup

| *- Indicates required field                                 | ds                                                                                                    | Application Number:           | Person Name: *                             | Save and Add Anoth     | er Save Canco                                     | el |
|-------------------------------------------------------------|----------------------------------------------------------------------------------------------------|-------------------------------|--------------------------------------------|------------------------|---------------------------------------------------|----|
| Select                                                      |                                                                                                    | Select                        | Select                                     | LRS Project<br>Office  | 06/03/2019 Interpreter<br>Hide<br>From<br>Monitor |    |
| Description:                                                | - Select -<br>Apply for Benefits<br>Appointment<br>Fingerprint<br>Cashier/Repayment<br>Outsomer Service Representative<br>Drop Off Document                            | Individual Type:<br>Language: | Emergency Requests:<br>Special Needs:<br>V |                        |                                                   |    |
| Visit Information <ul> <li>Initial</li> <li>Time</li> </ul> | GROW Provider Appointment<br>Pick Up Documents<br>Referral<br>Talk to State Hearing Worker<br>Talk to DCFS Worker<br>Talk to DCFS Worker<br>Talk to Fraud Investigator | Appt.Time Program             | Status Worker<br>ID                        | r Additional<br>E-mail |                                                   |    |
| Remove                                                      | Taik to GRUW Worker                                                                                                    | <b>v v</b>                    | Select                                     |                        | A                                                 | dd |
|                                                             |                                                                                                    | Generate Referra              | I Print Receipt                            | Save and Add Anoth     | ier Save Cance                                    | el |

Figure 2.1.3 Reception Log Detail Mockup

#### 2.1.4 Description of Changes

On the Reception Log List and Reception Log Detail page, update the Purpose from 'Talk to GAIN Worker' to 'Talk to WTW Worker'. Order the list alphabetically.

#### 2.1.5 Page Location

Global Navigation: Home Page Local Navigation: Reception Log Task Navigation:

#### 2.1.6 Security Updates

N/A

#### 2.1.7 Page Mapping

N/A

## 2.1.8 Page Usage/Data Volume Impacts

N/A

#### 2.2 Office Search & Office Detail

#### 2.2.1 Overview

The Welfare-to-Work Workers in the system are labeled as GAIN Workers and the offices are categorized as GAIN Offices. Per DDID 2084, relabel "GAIN" to "WTW" throughout the CaISAWS Software.

#### 2.2.2 Office Search Mockup

| Office ID:                                                                                 | Office Name:                 | Search                        |
|--------------------------------------------------------------------------------------------|------------------------------|-------------------------------|
|                                                                                            |                              |                               |
| Office Type:                                                                               | County:                      | End Date:                     |
| Centralized Office<br>Child Care Office<br>Customer Service Office<br>District             |                              | Results per Page: 25 🗸 Search |
| GROW Office<br>MSUDRP                                                                      | 31 seconds to load.          |                               |
| Main<br>Medical Center<br>Outstation<br>REP Office<br>Regional<br>Sub-Office<br>WTW Office |                              |                               |
|                                                                                            | Figure 2.2.2 Office Search M | lockup                        |

#### 2.2.3 Office Detail Mockup

#### **Office Detail**

| *- Indicates required fields | Close                 |
|------------------------------|-----------------------|
| General Office Information   |                       |
| Office Name: *               | Office ID:            |
| WTW - CUDAHY 06              | GM                    |
| Begin Date: *<br>08/28/2015  | End Date:             |
| Office Type: *               | Division:             |
| WTW Office                   | VI                    |
| Region:                      | Region Groups:        |
| Region 6                     | Non-Contracted Region |

#### Figure 2.2.3 Office Detail Mockup

#### 2.2.4 Description of Changes

On the Office Search page update the Office Type from 'GAIN Office' to 'WTW Office'.

#### 2.2.5 Page Location

Global Navigation: Admin Tools Local Navigation: Office Admin Task Navigation: Office

|     | 2.2.6 Security Updates               |
|-----|--------------------------------------|
|     | N/A                                  |
|     | 2.2.7 Page Mapping                   |
|     | N/A                                  |
|     | 2.2.8 Page Usage/Data Volume Impacts |
|     | N/A                                  |
| 2.3 | Unit Search                          |

#### 2.3.1 Overview

The Welfare-to-Work Workers in the system are labeled as GAIN Workers and the offices are categorized as GAIN Offices. Per DDID 2084, relabel "GAIN" to "WTW" throughout the CaISAWS Software.

#### 2.3.2 Unit Search Mockup

#### **Unit Search**

| of Child Support Svcs<br>of Children's Svcs<br>tition<br>y Maintenance<br>r Care<br>ngs<br>Supervisor<br>nation Technology<br>a<br>rated Employment Service<br>rvices<br>ngeles County Office of E<br>Cal<br>Unit<br>iation/Appraisal<br>1001 Services Dept | es<br>ducation(LACOE) |            | Select          | Results per Page: 25 V Searc                   |
|----------------------------------------------------------------------------------------------------|-----------------------|------------|-----------------|------------------------------------------------|
| ition<br>y Maintenance<br>r Care<br>supervisor<br>nation Technology<br>arated Employment Service<br>ervices<br>ngeles County Office of E<br>Cal<br>Unit<br>iation/Appraisal<br>1001 Services Dept                                                           | es<br>ducation(LACOE) |            |                 | Results per Page: 25 V Searc                   |
| y Maintenance<br>r Care<br>Supervisor<br>nation Technology<br>a<br>rated Employment Servic<br>ervices<br>ngeles County Office of E<br>Cal<br>Unit<br>iation/Appraisal<br>1001 Services Dept                                                                 | es<br>ducation(LACOE) |            |                 | Results per Page: 25 🗸 Searc                   |
| r Care<br>ngs<br>Supervisor<br>nation Technology<br>a<br>rated Employment Servic<br>ervices<br>ngeles County Office of E<br>Cal<br>Unit<br>iation/Appraisal<br>1001 Services Dept                                                                           | es<br>ducation(LACOE) |            |                 | Results per Page: 25 ∨ Searc                   |
| ngs<br>Supervisor<br>nation Technology<br>a<br>arated Employment Servic<br>ervices<br>ngeles County Office of E<br>Cal<br>Unit<br>iation/Appraisal<br>1001 Services Dept                                                                                    | es<br>ducation(LACOE) |            |                 |                                                |
| ngs<br>Supervisor<br>nation Technology<br>arated Employment Servic<br>ervices<br>ngeles County Office of E<br>Cal<br>Unit<br>iation/Appraisal<br>1001 Services Dept                                                                                         | es<br>ducation(LACOE) | Г          |                 |                                                |
| ngs<br>Supervisor<br>nation Technology<br>arated Employment Servic<br>rated Employment Servic<br>rated Employment Servic<br>ngeles County Office of E<br>Cal<br>Cal<br>Unit<br>iation/Appraisal<br>1001 Services Dept                                       | es<br>ducation(LACOE) |            |                 |                                                |
| Supervisor<br>nation Technology<br>a rated Employment Servic<br>ervices<br>ngeles County Office of E<br>Cal<br>Unit<br>iation/Appraisal<br>1001 Services Dept                                                                                               | es<br>ducation(LACOE) |            |                 |                                                |
| Supervisor<br>nation Technology<br>a<br>rated Employment Servic<br>ervices<br>ngeles County Office of E<br>Cal<br>Unit<br>ation/Appraisal<br>1001 Services Dept                                                                                             | es<br>ducation(LACOE) |            |                 |                                                |
| nation Technology<br>e<br>rated Employment Servic<br>ervices<br>ngeles County Office of E<br>Cal<br>Unit<br>:ation/Appraisal<br>1001 Services Dept                                                                                                    | es<br>ducation(LACOE) |            |                 |                                                |
| rated Employment Servic<br>ervices<br>ngeles County Office of E<br>Cal<br>Unit<br>:ation/Appraisal<br>1001 Services Dept                                                                                                    | es<br>ducation(LACOE) |            |                 |                                                |
| arated Employment Servic<br>ervices<br>ngeles County Office of E<br>Cal<br>Unit<br>tation/Appraisal<br>1001 Services Dept                                                                                                    | es<br>ducation(LACOE) |            |                 |                                                |
| ngeles County Office of E<br>Cal<br>Unit<br>tation/Appraisal<br>1001 Services Dept                                                                                                    | ducation(LACOE)       |            |                 |                                                |
| ngeles County Office of E<br>Cal<br>Unit<br>tation/Appraisal<br>100l Services Dept                                                                                                    | ducation(LACOE)       |            |                 |                                                |
| Cal<br>Unit<br>tation/Appraisal<br>100l Services Dept                                                                                                    | . ,                   |            |                 |                                                |
| Unit<br>tation/Appraisal<br>100l Services Dept                                                                                                    |                       |            |                 |                                                |
| tation/Appraisal<br>100l Services Dept                                                                                                    |                       |            |                 |                                                |
| hool Services Dept                                                                                                    |                       |            |                 |                                                |
|                                                                                                    |                       |            |                 |                                                |
| tion Dept                                                                                                    |                       |            |                 |                                                |
| Health Dept                                                                                                    |                       |            |                 |                                                |
| y Control                                                                                                    |                       |            |                 |                                                |
| ervices                                                                                                    |                       |            |                 |                                                |
| Development                                                                                                    |                       |            |                 |                                                |
| Development                                                                                                    |                       |            |                 |                                                |
| Participation-CROW                                                                                                    |                       |            |                 |                                                |
|                                                                                                    |                       |            |                 |                                                |
| Services                                                                                                    |                       | ~          |                 |                                                |
| e<br>D<br>n<br>P                                                                                                    | evelopment            | evelopment | evelopment<br>g | rvices<br>evelopment<br>g<br>articipation-GROW |

#### 2.3.3 Unit Search Results

#### **Unit Search**

| Refine Your Search |                    |                     |                               |  |
|--------------------|--------------------|---------------------|-------------------------------|--|
| Search Result      | s Summary          |                     | Results 1 - 25 of 206         |  |
|                    |                    |                     | 1 <u>2 3 4 5 6 7 8 9 Next</u> |  |
|                    |                    |                     |                               |  |
| Unit ID            | Unit Type          | Department          |                               |  |
| •                  | $\bigtriangledown$ | $\bigtriangledown$  |                               |  |
| <u>1A00</u>        | WTW Services       | Employment Services |                               |  |
| <u>1B00</u>        | WTW Services       | Employment Services |                               |  |
| <u>1N00</u>        | WTW Services       | Employment Services |                               |  |

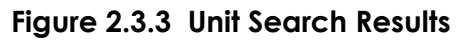

#### 2.3.4 Description of Changes

- 1. On the Unit Search page update the Unit Type from 'GAIN Services' to 'WTW Services' and add it to the list alphabetically.
- 2. Update the Unit Type to display as 'WTW Services' on the Unit Search Results.

#### 2.3.5 Page Location

Global Navigation: Admin Tools Local Navigation: Office Admin Task Navigation: Unit

| 2.3.6 Security Updates                      |
|---------------------------------------------|
| N/A                                         |
|                                             |
| 2.3.7 Page Mapping                          |
| N/A                                         |
|                                             |
| 2.3.8 Page Usage/Data Volume Impacts        |
| N/A                                         |
|                                             |
| Select Pages –Select Office and Select Unit |
|                                             |

#### 2.4.1 Overview

2.4

The Welfare-to-Work Workers in the system are labeled as GAIN Workers and the offices are categorized as GAIN Offices. Per DDID 2084, relabel "GAIN" to "WTW" throughout the CalSAWS Software.

### 2.4.2 Select Office Dropdown Mockup

#### **Select Office**

|                                      |                                |                                                                                | Cancel                    |
|--------------------------------------|--------------------------------|--------------------------------------------------------------------------------|---------------------------|
| <ul> <li>Refine Your Sear</li> </ul> | ch                             |                                                                                | Search                    |
| Office ID:                           | Office Name:                   | Office Type:                                                                   | ocurci                    |
|                                      |                                | Cal-Learn Office                                                               | •                         |
|                                      |                                | Centralized Office<br>Child Care Office<br>Customer Service Office<br>District | ıge: 25 ∨ Search          |
| Search Results S                     | Summary                        | GROW Office<br>MSUDRP                                                          | ults 1 - 25 of 378        |
|                                      |                                | Main<br>Medical Center<br>Outstation                                           | 4 <u>5 6 7 8 9 10 Nex</u> |
|                                      |                                | REP Office<br>Regional                                                         | Select                    |
| Office Id                            | Office Name                    | WTW Office                                                                     | pe 🤟                      |
|                                      | Figure 2.4.2 Select Office Dro | opdown Mockup                                                                  |                           |

#### 2.4.3 Select Unit Dropdown Mockup

#### Select Unit

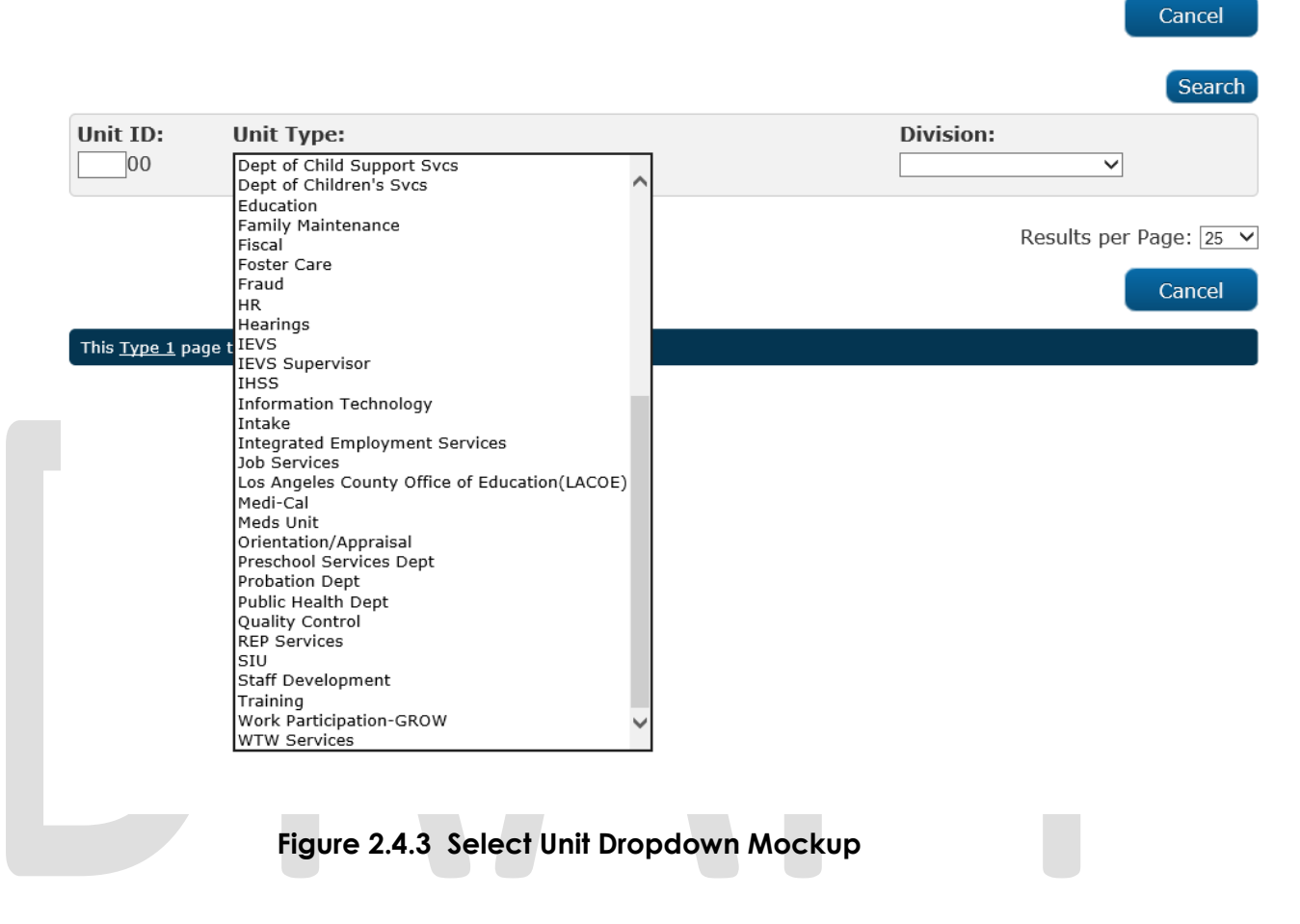

#### 2.4.4 Description of Changes

- 1. On the Select Office page the dropdown will be updated to display WTW Office instead of GAIN office and added alphabetically.
- 2. On the Select Unit page the dropdown will be updated to display WTW Services instead of GAIN Services and added alphabetically.

#### 2.4.5 Page Location

Global Navigation: Admin Tools Local Navigation: Office Admin Task Navigation: Select Button

#### 2.4.6 Security Updates

N/A

#### 2.4.7 Page Mapping

N/A

#### 2.4.8 Page Usage/Data Volume Impacts

N/A

#### 2.5 Need Detail

#### 2.5.1 Overview

This <u>Type 1</u> page took 2.44 seconds to load.

The Welfare-to-Work Workers in the system are labeled as GAIN Workers and the offices are categorized as GAIN Offices. Per DDID 2084, relabel "GAIN" to "WTW" throughout the CalSAWS Software.

| 2.5.2 Need Detail Mockup                                                                           |                                                                                                    |                 | Г      |
|----------------------------------------------------------------------------------------------------|----------------------------------------------------------------------------------------------------|-----------------|--------|
| Need Detail                                                                                        |                                                                                                    |                 |        |
| *- Indicates required fields                                                                       |                                                                                                    | Save And Return | Cancel |
| Name: *                                                                                            |                                                                                                    |                 |        |
| Category: *<br>Other ✓<br>Begin Date: *<br>05/21/2019<br>Description:<br>Status: *<br>- Select - ✓ | Type: <b>*</b><br>Select -<br>Check Cashing Agency<br>Family Conference<br>Food<br>Government Agency<br>LiHEAP<br>Linkages<br>Multi-Disciplinary Team<br>Personal Care Kit<br>Shelter<br>WTW<br>Status Reason: <b>*</b> |                 |        |
|                                                                                                    |                                                                                                    |                 |        |
|                                                                                                    |                                                                                                    | Save And Return | Cancel |

Figure 2.5.2 Need Detail Mockup

#### 2.5.3 Description of Changes

On the Need Detail page update the dropdown when Category is Other and the Type displays GAIN to display WTW alphabetically in the Type dropdown.

#### 2.5.4 Page Location

Global Navigation: Empl. Services Local Navigation: Supportive Services Task Navigation: Needs

#### 2.5.5 Security Updates

N/A

2.5.6 Page Mapping

2.5.7 Page Usage/Data Volume Impacts N/A

2.6 Learning Disability Evaluation Result Detail

#### 2.6.1 Overview

Update the Learning Disability Evaluation Result Detail page to use WTW Worker instead of GSW.

2.6.2 Learning Disability Evaluation Result Detail Mockup

| Result: *                   |
|-----------------------------|
|                             |
| Report sent to WTW Worker:  |
| ▼                           |
| Report sent within 18 days: |
| ▼                           |

#### Figure 2.6.2 Learning Disability Evaluation Result Detail Mockup

#### 2.6.3 Description of Changes

Update the section Activity or Goal 3 on the Learning Disability Evaluation Result Detail page by updating the label from "Report sent to GSW" to "Report sent to WTW Worker."

#### 2.6.4 Page Location

Global Navigation: Empl. Services

Local Navigation: Case Summary

Task Navigation: Assessment Results > Edit > Learning Disability Evaluation Result

2.6.5 Security Updates

N/A

| 2.6.6 Page Mapping                   |  |
|--------------------------------------|--|
| N/A                                  |  |
| 2.6.7 Page Usage/Data Volume Impacts |  |
| N/A                                  |  |
|                                      |  |

#### **3 MIGRATION REQUIREMENTS**

#### 3.1 Migration Requirements

| DDID # | REQUIREMENT TEXT                                                                    | Contractor<br>Assumptions                                                                             | How Requirement Met                                                     |
|--------|-------------------------------------------------------------------------------------|----------------------------------------------------------------------------------------------------|-------------------------------------------------------------------------|
| 208    | The CONTRACTOR shall relabel<br>"GAIN" to "WTW" throughout<br>the CaISAWS Software. | • 1 LRS OBIEE report<br>requires modification<br>to replace GAIN<br>reference in the<br>report title: | Update the Codes tables<br>to display WTW wherever it<br>displays GAIN. |
|        |                                                                                     | - # GAIN Caseload                                                                                     |                                                                         |
|        |                                                                                     | LRS System reports     will require     modifications to     replace GAIN                             |                                                                         |
|        |                                                                                     | references in either<br>the report title, report<br>description or report<br>contents:                |                                                                         |
|        |                                                                                     | - Potential Cal-Learn<br>Eligible Report                                                              |                                                                         |
|        |                                                                                     | - Cal-Learn Caseload<br>Activity Report                                                               |                                                                         |
|        |                                                                                     | - GAIN Provider<br>Invoice<br>Reconciliation Report                                                   |                                                                         |
|        |                                                                                     | - DPSS Summary Cash<br>Receipts Report                                                                |                                                                         |
|        |                                                                                     | - GAIN Monthly<br>Activity Report                                                                     |                                                                         |
|        |                                                                                     | - WTW/REP 30 Day<br>Delinquent Report                                                                 |                                                                         |
|        |                                                                                     | - RS 50                                                                                               |                                                                         |
|        |                                                                                     | - E2LITE Audit Report                                                                                 |                                                                         |
|        |                                                                                     | - TANF Audit Report                                                                                   |                                                                         |
|        |                                                                                     | - WPR Audit Report                                                                                    |                                                                         |
|        |                                                                                     | - WINS Audit Report                                                                                   |                                                                         |

# Calsaws

California Statewide Automated Welfare System

## **Design Document**

## SCR CA-207203 DDID 2073

Add functionality to allow a user to request IEVS and SAVE at any time

|                 |             | DOCUMENT APPROVAL HISTORY |
|-----------------|-------------|---------------------------|
| Cal <b>SAWS</b> | Prepared By | Melissa Mendoza           |
|                 | Reviewed By | Amy Gill                  |

| DATE       | DOCUMENT<br>VERSION | <b>REVISION DESCRIPTION</b>                                  | AUTHOR               |
|------------|---------------------|--------------------------------------------------------------|----------------------|
| 04/26/2019 | 1.0                 | Original                                                     | Melissa<br>Mendoza   |
| 6/5/2019   | 1.1                 | Adding Batch changes                                         | Avi<br>Bandaranayake |
| 7/26/2019  | 1.2                 | Updated 2.1.3 and 2.3.2 per<br>Deliverable comments          | Avi<br>Bandaranayake |
| 7/29/2019  | 1.3                 | Updated 2.2.1 #4 per Deliverable comments                    | Avi<br>Bandaranayake |
| 8/9/2019   | 1.4                 | Updated 2.2.1 #1 per Deliverable comments                    | Amy Gill             |
| 10/23/2019 | 1.5                 | Updated 2.2.1 and 2.2.2 Mockups and included a close button. | Melissa<br>Mendoza   |
|            |                     |                                                              |                      |
|            |                     |                                                              |                      |
|            |                     |                                                              |                      |

### Table of Contents

| 1 | Ov  | ervie | ew                                          | • |
|---|-----|-------|---------------------------------------------|---|
|   | 1.1 | Cu    | rrent Design4                               | • |
|   | 1.2 | Rec   | quests4                                     | • |
|   | 1.3 | Ove   | erview of Recommendations4                  | • |
|   | 1.4 | Ass   | umptions4                                   | • |
| 2 | Red | com   | mendations                                  | i |
|   | 2.1 | IEV:  | S Applicant List                            | i |
|   | 2.1 | .1    | Description of Changes                      | i |
|   | 2.1 | .2    | Page Location                               | , |
|   | 2.1 | .3    | Security Updates                            | i |
|   | 2.1 | .4    | Page Mapping5                               | ŗ |
|   | 2.1 | .5    | Page Usage/Data Volume Impacts5             | i |
|   | 2.2 | IEV:  | S Applicant Request List                    | , |
|   | 2.2 | .1    | Description of Changes                      |   |
|   | 2.2 | .2    | Page Location                               | ì |
|   | 2.2 | .3    | Security Updates                            | ì |
|   | 2.2 | .4    | Page Mapping                                | ì |
|   | 2.2 | .5    | Page Usage/Data Volume Impacts              | i |
|   | 2.3 | IEV:  | S/SAVE User Request Batch                   | i |
|   | 2.3 | .1    | Overview                                    | i |
|   | 2.3 | .2    | Description of Change                       | , |
|   | 2.3 | .3    | Execution Frequency                         | , |
|   | 2.3 | .4    | Failure Procedure/Operational Instructions9 |   |
| 3 | Red | quire | ments                                       |   |
|   | 3.1 | Mig   | gration Requirements9                       |   |

#### **1 OVERVIEW**

#### 1.1 Current Design

The IEVS Applicants List page displays the IEVS Applicant information that has been received by CalSAWS through the MEDS interface.

When a SAVE response is received it will appear on the IEVS SAVE List page once it is processed through the interface. This page is accessible via the View SAVE button on the Citizenship Status Detail page.

#### 1.2 Requests

1) Add functionality to allow a user to request IEVS and SAVE at any time.

#### 1.3 Overview of Recommendations

Create a new IEVS Applicant Request page that will allow a user to initiate an IEVS and SAVE request. The new page will be accessed by going to the IEVS Applicant List page for a specific case. A new batch job will be created to handle requests specifically from the new IEVS Applicant Request page.

#### 1.4 Assumptions

- 1) The AP18 will be used for IEVS requests and SAVE requests.
- 2) If the User requests IEVS only, then only information for an IEVS applicant request will be sent by from CalSAWS.
- 3) If the User requests IEVS and SAVE, then an IEVS applicant request and additional information to trigger a SAVE from MEDS will be sent from CalSAWS.
- 4) MEDS may not send any SAVE responses for duplicate SAVE requests.
- 5) The User should not use this page to send a request if the case is Pending, since the existing Pending Case AP18 batch jobs will handle IEVS applicant requests as well.
- 6) A SAVE only option is not available since it is not possible to request SAVE data without an AP18, which will always return IEVS data. This prevents the system from having to hide or mask the data via a batch job.

#### **2 RECOMMENDATIONS**

#### 2.1 IEVS Applicant List

#### **IEVS Applicant List**

|                     |             | Display<br>From: | To:        | View               |
|---------------------|-------------|------------------|------------|--------------------|
| Search Results Summ | nary        |                  |            | Results 1 - 1 of 1 |
| Applicant Name      | SSN         | DOB              | Run Date   | Reviewed Date      |
|                     |             | ~                | •          | $\bigtriangledown$ |
| <u>BELL, MARY A</u> | xxx-xx-9534 | 12/30/1994       | 02/26/2019 | Edit               |
| BELL, MARY A        | xxx-xx-9534 | 12/30/1994       | 03/13/2018 | Edit               |
| BELL, JOSEPH        | xxx-xx-3704 | 11/01/2009       | 03/13/2018 | Edit               |
|                     |             |                  |            | Send Request       |

#### Figure 2.1.1 IEVS Applicant List

#### 2.1.1 Description of Changes

Update the IEVS Applicant List page to add a new button labeled 'Send Request.' This page will navigate the user to a new page in the system called IEVS Applicant Request List.

#### 2.1.2 Page Location

Global Navigation: Eligibility Local Navigation: Customer Information Task Navigation: IEVS Applicant

#### 2.1.3 Security Updates

Use existing "IEVSApplicantDetailEdit" security right for the Send Request button.

#### 2.1.4 Page Mapping

N/A

#### 2.1.5 Page Usage/Data Volume Impacts

N/A

#### 2.2 IEVS Applicant Request List

#### **IEVS Applicant Request List**

|                                                                                                    |                                                                                                    | Display<br>From:                                                                                                    | To:                                                     |                                                                                                    | Vie                                                                               |
|----------------------------------------------------------------------------------------------------|----------------------------------------------------------------------------------------------------|----------------------------------------------------------------------------------------------------|---------------------------------------------------------|----------------------------------------------------------------------------------------------------|-----------------------------------------------------------------------------------|
| arch Results Sumn                                                                                            | nary                                                                                                    |                                                                                                    |                                                         | Res                                                                                                    | sults 1 - 4 of                                                                    |
| Applicant Name                                                                                               | SSN                                                                                                    | DOB                                                                                                    | Request Type                                            | Request<br>Date                                                                                            | Worker II                                                                         |
| ➡ Bell, Joseph 10M                                                                                           | ▼<br>XXX-XX-3704                                                                                                    | ▼<br>11/01/2009                                                                                                    | ▼<br>IEVS                                               | ▼<br>04/08/2019                                                                                            | ▼<br>19AS00001                                                                    |
| Bell, Mary 25F                                                                                               | XXX-XX-9534                                                                                                    | 12/30/1994                                                                                                    | IEVS                                                    | 04/08/2019                                                                                                 | 19AS00001                                                                         |
| Bell, Mary 25F                                                                                               | XXX-XX-9534                                                                                                    | 12/30/1994                                                                                                    | IEVS and SAVE                                           | 10/15/2018                                                                                                 | 19AS00001                                                                         |
| Bell, Joseph 10M                                                                                             | XXX-XX-3704                                                                                                    | 11/01/2009                                                                                                    | IEVS and SAVE                                           | 10/15/2019                                                                                                 | <u>19AS0000</u> 1                                                                 |
| emove                                                                                                    |                                                                                                    | Request Type: *                                                                                                    | /S                                                      | *: *                                                                                                    | ▼ Reque                                                                           |
|                                                                                                    |                                                                                                    |                                                                                                    |                                                         |                                                                                                    | Close                                                                             |
| WS Applicant                                                                                                 | Figure 2.2.                                                                                                    | 1 IEVS Applica                                                                                                    | nt Request List                                         |                                                                                                    |                                                                                   |
| SVS Applicant                                                                                                | Figure 2.2.<br>Request List                                                                                                    | 1 IEVS Applica<br>Display<br>From:                                                                                                    | nt Request List<br>To:                                  |                                                                                                    | Close                                                                             |
| VS Applicant                                                                                                 | Figure 2.2.<br>Request List                                                                                                    | 1 IEVS Applica<br>Display<br>From:                                                                                                    | nt Request List<br>To:                                  |                                                                                                    | Close<br>Viev                                                                     |
| EVS Applicant<br>earch Results Summ<br>Applicant Name                                                        | Figure 2.2.<br>Request List                                                                                                    | 1 IEVS Applican                                                                                                    | nt Request List                                         | Request<br>Date                                                                                            | Close<br>View<br>ults 1 - 4 of<br>Worker ID                                       |
| EVS Applicant                                                                                                | Figure 2.2.<br>Request List                                                                                                    | 1 IEVS Applican                                                                                                    | To:<br>Request Type                                     | Request<br>Date                                                                                            | Close<br>Viev<br>ults 1 - 4 of<br>Worker ID                                       |
| EVS Applicant<br>earch Results Summ<br>Applicant Name<br>Bell, Joseph 10M<br>Boll, Marc 255                  | Figure 2.2.<br>Request List                                                                                                    | 1 IEVS Applical Display From: DOB 11/01/2009 13/20/1004                                                                                                    | nt Request List                                         | Request<br>Date<br>04/08/2019                                                                              | Close<br>View<br>ults 1 - 4 of<br>Worker ID                                       |
| EXS Applicant<br>earch Results Summ<br>Applicant Name<br>Bell, Joseph 10M<br>Bell, Mary 25F<br>Bell Mary 25F | Figure 2.2.         Request List         SSN         XXX-XX-3704         XXX-XX-9534         XYY-YY-0534                                         | 1 IEVS Applican                                                                                                    | To:<br>To:<br>Request Type<br>V<br>IEVS<br>IEVS<br>IEVS | Image: Rest pate         Request pate         04/08/2019         04/08/2019         10/15/2018             | Close<br>Viev<br>Ults 1 - 4 of<br>Worker ID<br>9AS000011<br>19AS000011            |
| Applicant Name Bell, Joseph 10M Bell, Mary 25F Bell, Joseph 10M                                              | Figure 2.2.         Figure 2.2.         Request List         SSN         XXX-XX-3704         XXX-XX-9534         XXX-XX-9534         XXX-XX-3704 | 1 IEVS Applica         Display         From:         Image: Constraint of the second second seco | nt Request List                                         | Request           Date           04/08/2019           04/08/2019           10/15/2018           10/15/2019 | Close<br>View<br>Ults 1 - 4 of<br>Worker ID<br>9AS00001<br>19AS00001<br>19AS00001 |

Figure 2.2.2 IEVS Applicant Request List

#### 2.2.1 Description of Changes

- Create a new page called IEVS Applicant Request List. This page is accessed from the Send Request button on the IEVS Applicant List page. This new page will contain the following columns:
  - Applicant Name Formatted Last Name, First Name, Age Gender
  - SSN (Social Security Number)
  - DOB (Date of Birth)
  - Request Type (column header) The type of request the user initiated.
  - Request Date The date the user initiates the request through the batch job.
    - Request Date is the default column for the page, ordered from oldest date to newest date
  - Worker ID- The ID of the user that has initiated the request. The Worker ID hyperlink will link to the Worker Detail page.
  - Request Type dropdown Values are IEVS, IEVS and SAVE.
  - Name dropdown will display all persons that are Active or Pending on the case.
  - Checkbox should appear next to the request created on the current date.
  - Remove button Allows the user to remove the selected records.
  - Close button Navigates to the IEVS Applicant List page.
- 2. To initiate a request the User will select the type of request they want to send and then select a name from the list and click the Request button. This will save the name, request type and any other pertinent data to a new database table that will then be used by the batch job to send the request.
- 3. Validation on Request button:
  - If a Request is sent for the same person on the same day the following validation will occur: "A request for <Person name> already exists"
  - If the User selects to request IEVS and the SSN is not available, the following validation will occur:
    - "IEVS cannot be requested without an SSN."
  - If the User selects to request IEVS and SAVE, and an SSN and/or 'A number' is not available then the following validation will occur:
     "IEVS and SAVE cannot be requested without an SSN or A number."

#### 2.2.2 Page Location

Global Navigation: Eligibility Local Navigation: Customer Information Task Navigation: IEVS Applicant

#### 2.2.3 Security Updates

Security Groups tied to IEVS Applicant List – Page accessed through the security rights of the Send Request button.

#### 2.2.4 Page Mapping

Create a new PMCR for the new page for all of the fields.

#### 2.2.5 Page Usage/Data Volume Impacts

N/A

#### 2.3 IEVS/SAVE User Request Batch

#### 2.3.1 Overview

The purpose of this job is to support the online request for IEVS/SAVE.

#### 2.3.2 Description of Change

This is a new batch job identical to the MEDS approaching RE AP18 job (job# PO00E423), the new job should be scheduled to run once a day (i.e., nightly).

This job will read the name and request type stored by the online page and determine whether to:

- Send an AP18 for IEVS if the Request Type is "IEVS"
- Send an AP18 with A number ONLY if the Request Type is "IEVS and SAVE"

This job will handle only requests from the IEVS Applicant Request List page.

During the nightly batch job these records will be sent to MEDS.

#### 2.3.3 Execution Frequency

Daily

#### 2.3.4 Failure Procedure/Operational Instructions

Identical to PO00E423, assuming the new job runs nightly.

#### **3 REQUIREMENTS**

#### 3.1 Migration Requirements

| REQUIREMENT TEXT                                                                                                    | Contractor<br>Assumptions                                                                                                    | How Requirement Met                                                                                                    |
|----------------------------------------------------------------------------------------------------|----------------------------------------------------------------------------------------------------|----------------------------------------------------------------------------------------------------|
| <ul> <li>Original:</li> <li>1) The CONTRACTOR shall add functionality to allow a user to request IEVS and SAVE at anytime.</li> <li>2) The CONTRACTOR shall add functionality to trigger the Applicant IEVS at RE for CalWORKs and CalFresh.</li> <li>3) The CONTRACTOR shall add functionality to trigger the Applicant IEVS when any demographics are updated for an individual in the CalSAWS Software.</li> </ul> | N/A                                                                                                    | <ol> <li>Create the new page<br/>IEVS Applicant List Request<br/>to allow the User to send<br/>requests through the batch<br/>interface.</li> <li>Requirement removed.</li> <li>Requirement removed.</li> </ol>                                                                                                    |
| 1) The CONTRACTOR shall add<br>functionality to allow a user to<br>request IEVS and SAVE at any<br>time                                                                                                    |                                                                                                    |                                                                                                    |
|                                                                                                    | <ul> <li>REQUIREMENT TEXT</li> <li>Original: <ol> <li>The CONTRACTOR shall add functionality to allow a user to request IEVS and SAVE at anytime.</li> </ol> </li> <li>2) The CONTRACTOR shall add functionality to trigger the Applicant IEVS at RE for CalWORKs and CalFresh.</li> <li>3) The CONTRACTOR shall add functionality to trigger the Applicant IEVS when any demographics are updated for an individual in the CalSAWS Software.</li> <li>Revised: <ol> <li>The CONTRACTOR shall add functionality to allow a user to request IEVS and SAVE at any time.</li> </ol> </li> </ul> | REQUIREMENT TEXTContractor<br>AssumptionsOriginal:<br>1) The CONTRACTOR shall add<br>functionality to allow a user to<br>request IEVS and SAVE at<br>anytime.N/A2) The CONTRACTOR shall add<br>functionality to trigger the<br>Applicant IEVS at RE for<br>CalWORKs and CalFresh.N/A3) The CONTRACTOR shall add<br>functionality to trigger the<br>Applicant IEVS when any<br>demographics are updated<br>for an individual in the<br>CalSAWS Software.N/ARevised:<br>1) The CONTRACTOR shall add<br>functionality to allow a user to<br>request IEVS and SAVE at any<br>time.N/A |

# Calsaws

California Statewide Automated Welfare System

## **Design Document**

## DDID 398, 404, 1605, 1607 CA-207277 - Add Multi-County Login Functionality

|         |             | DOCUMENT APPROVAL HISTORY                                                          |  |  |
|---------|-------------|------------------------------------------------------------------------------------|--|--|
|         | Prepared By | Alexia England                                                                     |  |  |
| CUISANS | Reviewed By | Amy Gill, Melissa Mendoza, Taylor Fitzhugh, Brian<br>Munce, Carl Moore, Dymas Pena |  |  |

| DATE       | DOCUMENT<br>VERSION | <b>REVISION DESCRIPTION</b>                                                                                                    | AUTHOR                           |  |
|------------|---------------------|----------------------------------------------------------------------------------------------------|----------------------------------|--|
| 06/14/2019 | 1.0                 | Initial                                                                                                    | Alexia England                   |  |
| 07/01/2019 | 1.1                 | Updated with feedback                                                                                                    | Alexia England                   |  |
| 07/11/2019 | 1.2                 | Updates related to the Training<br>Complete indicator                                                                                                  | Alexia England                   |  |
| 07/22/2019 | 1.3                 | Per Deliverable Comments, replaced<br>CALSAWS with CalSAWS in password<br>email template and updated revised<br>requirement for DDID 398               | Alexia England                   |  |
| 07/25/2019 | 1.4                 | Updated Figure 2.2.1 caption and<br>Added Staff Detail page mapping<br>impact.                                                                         | Alexia England                   |  |
| 09/19/2019 | 1.5                 | Content Revision items highlighted in<br>Yellow in the document.                                                                                       | Alexia<br>England/Brian<br>Munce |  |
| 09/25/2019 | 1.6                 | Content Revision items highlighted in sky blue in the document.                                                                                        | Alexia England<br>/Brian Munce   |  |
| 10/10/2019 | 1.7                 | Clarifications for the Staff Search page highlighted in Green below.                                                                                   | Alexia England                   |  |
| 10/23/2019 | 1.8                 | Password functionality, email<br>content, Security Assignment page<br>validations and AppDev changes<br>content revision highlighted in Grey<br>below. | Alexia England<br>/Brian Munce   |  |
# Table of Contents

| 1 | Ove   | erview                                               | . 5 |
|---|-------|------------------------------------------------------|-----|
|   | 1.1   | Current Design                                       | . 5 |
|   | 1.2   | Requests                                             | . 5 |
|   | 1.3   | Overview of Recommendations                          | . 6 |
|   | 1.4   | Assumptions                                          | . 6 |
| 2 | Rec   | commendations                                        | . 6 |
|   | 2.1   | Multi-County Login                                   | . 6 |
|   | 2.1.  | 1 Overview                                           | . 6 |
|   | 2.1.2 | 2 Description of Changes                             | .7  |
|   | 2.1.3 | 3 Page Location: Homepage                            | 16  |
|   | 2.1.4 | 4 Security Updates                                   | 16  |
|   | 2.1.3 | 5 Page Mapping                                       | 16  |
|   | 2.1.0 | 6 Page Usage/Data Volume Impacts                     | 16  |
|   | 2.2   | Staff Detail Page                                    | 17  |
|   | 2.2.  | 1 Overview                                           | 17  |
|   | 2.2.2 | 2 Description of Changes                             | 17  |
|   | 2.2.3 | 3 Page Location                                      | 19  |
|   | 2.2.4 | 4 Security Updates                                   | 19  |
|   | 2.2.  | 5 Page Mapping                                       | 20  |
|   | 2.2.0 | 6 Page Usage/Data Volume Impacts                     | 20  |
|   | 2.3   | Security Assignment Page                             | 20  |
|   | 2.3.  | 1 Overview                                           | 20  |
|   | 2.3.2 | 2 Description of Changes                             | 20  |
|   | 2.3.3 | 3 Page Location                                      | 26  |
|   | 2.3.4 | 4 Security Updates                                   | 26  |
|   | 2.3.  | 5 Page Mapping                                       | 27  |
|   | 2.3.0 | 6 Page Usage/Data Volume Impacts                     | 27  |
|   | 2.4   | Create C92 Users on the Oversight Agency Staff Pages | 27  |
|   | 2.4.  | 1 Overview                                           | 27  |
|   | 2.4.2 | 2 Description of Changes                             | 27  |
|   | 2.4.3 | 3 Page Location                                      | 34  |
|   | 2.4.4 | 4 Security Updates                                   | 34  |

| 2.4.5   | Page Mapping                                           |  |
|---------|--------------------------------------------------------|--|
| 2.4.6   | Page Usage/Data Volume Impacts                         |  |
| 2.5 C   | hange Application Development Staff to County 90 Users |  |
| 2.5.1   | Overview                                               |  |
| 2.5.2   | Description of Changes                                 |  |
| 2.5.3   | Page Location                                          |  |
| 2.5.4   | Security Updates                                       |  |
| 2.5.5   | Page Mapping                                           |  |
| 2.5.6   | Page Usage/Data Volume Impacts                         |  |
| 3 Requi | rements                                                |  |
| 3.1 M   | igration Requirements                                  |  |

# **1 OVERVIEW**

# 1.1 Current Design

Current login functionality supports Los Angeles County logins.

The System supports two types of users, internal and external. Both types of users have an Oracle Internet Directory (OID) account. Internal users have an Active Directory id (AD) and an OID account. Their OID login account matches their AD id. The password resides in AD. External users only have an OID account and their password resides in OID. Their login authorization is done in OID.

C90 user is a "universal" user in C-IV. They have access to cases from all counties in the System. They can select the county they want to work with from a dropdown on the Homepage.

C92 users are also called "Oversight Agency" staff. They can be given access to one or more counties in the System while they are performing audits. Each C92 user has their own individual list of counties.

#### 1.2 Requests

Per DDID 1605, add multi-county login functionality to support users from the migrating counties.

Per DDID 1607 (#2), migrate the C90 and C92 Login capability. The C90 and C92 account creation will continue to be created by the CONSORTIUM. The C92 County Access will continue to be controlled by the respective county administrators.

Per DDID 404, migrate the "Reset Password" button on the Security Assignment page when the Staff Type is set to Internal on the Staff Detail page for any of the counties that choose not to utilize the Active Directory option. Resetting a password, shall generate and send a Reset Password email to the staff for whom the password is being reset.

Per revised DDID 398, The CONTRACTOR shall remove the "Staff Type" field from the Staff Detail page. See "Migration Requirements" table at bottom of the document for more details.

# **1.3 Overview of Recommendations**

- Add multi-county login functionality for users from the migrating counties, c90 and c92 users.
- Set a new Login Authorization option in CT15 so counties can choose between AD or OID clearance for their county users. Set all migrating counties with the OID option in R1. Set Los Angeles County with the AD option.
- For users from the migrating counties with OID Clearance and for c92 users, the login format will end in @CXX where CXX represents the County Code. The login format for c90 users will be their Active Directory Id.
- Display the "County" dropdown on the CalSAWS Homepage for c90, c92 and Regional Call Center users to select the county they are working with.
- Update Application Development staff from County Code 19 to 90 in staff table so they will now see the "County" drop-down on the Homepage.
- Update the Staff Detail page to support the creation and maintenance of users from counties other than Los Angeles County.
- Update the Security Assignment page to be the page to add users in OID and to search for the Active Directory Id for all counties going forward.
- Update the Oversight Agency Staff pages to support the creation and maintenance of c92 users.

# 1.4 Assumptions

- C-IV county users will be migrated as part of the CalSAWS Conversion scope.
- The migrated C-IV county users' training completion indicator will be set to Yes as part of the CalSAWS Conversion scope.
- The Oracle Internet Directory (OID) will continue to be used as of the 19.11 release.
- The "External" staff type flow creation is not used by Los Angeles County because all Los Angeles county users need to be added to the county's Active Directory.
- TechOps will provide the list of Application Development staff (developers and testers) to change their County Code from 19 to 90.

# 2 **RECOMMENDATIONS**

# 2.1 Multi-County Login

# 2.1.1 Overview

Current login functionality supports Los Angeles County logins. The System will now support multi-county login functionality for users from the migrating counties, for internal users (county 90) and for "Oversight Agency Staff" users (county 92).

# 2.1.2 Description of Changes

- 1. Create a new table reference column in CT15 category to store the counties' preference between OID or AD authorization. Set all migrating counties as OID for now. Set AD clearance for Los Angeles County.
- 2. The login authorization process will be validated in OID for all counties with the OID clearance in CT15. C92 users will also be validated in OID. The System will support password changes and resets for these users.
- 3. Counties with AD clearance in CT15 will be done in their county's own Active Directory such as Los Angeles County does today. For the 19.11 Release, only Los Angeles County will have AD clearance. Internal users (developers and testers) will continue to be validated in AD.
- 4. For counties with OID clearance in CT15, user names will follow the current C-IV user name format which ends in @CXX where CXX represents the County Code (e.g., San Bernardino user names will end in @C36).
- 5. Internal users (c90) will continue to log in with their Active Directory Id. Their user name will be tied to county 90 internally through the staff.county\_code value of 90.
- 6. Counties with AD clearance in CT15 such as Los Angeles County will log in with their Active Directory Id.
- 7. Save the County Code in the user profile upon successful login as follows:
  - For c90 users, set the County Code to 36 (San Bernardino).
  - For c92 users, that will be the smallest County Code num identif value in extrnl\_staff\_county\_stat table with an Active access status (e.g., if c92 user is given access to Calaveras (county 05) and San Bernardino (county 36) then save Calaveras county 05 in the user profile)
  - For all other users, continue to use the County Code value from staff table.
- 8. The CalSAWS Homepage will display a "County" dropdown for c90, c92 users and users assigned the "Regional Call Center Staff" or the "Regional Call Center Supervisor" security role. Populate the dropdown options as follows:
  - Show all counties supported in the System for c90 and Regional Call Center users. See Table 2.1.1 below for the list of counties. The list will include Los Angeles county, the migrating C-IV and CalWIN counties
  - Show all counties in extrnl\_staff\_county\_stat table with an Active access status for the logged-in c92 user staff\_id.

| CODE_NUM_IDENTIF | COUNTY       | LOGIN CLEARANCE |
|------------------|--------------|-----------------|
| 01               | Alameda      | OID             |
| 02               | Alpine       | OID             |
| 03               | Amador       | OID             |
| 04               | Butte        | OID             |
| 05               | Calaveras    | OID             |
| 06               | Colusa       | OID             |
| 07               | Contra Costa | OID             |
| 08               | Del Norte    | OID             |
| 09               | El Dorado    | OID             |
| 10               | Fresno       | OID             |
| 11               | Glenn        | OID             |
| 12               | Humboldt     | OID             |
| 13               | Imperial     | OID             |
| 14               | Inyo         | OID             |
| 15               | Kern         | OID             |
| 16               | Kings        | OID             |
| 17               | Lake         | OID             |
| 18               | Lassen       | OID             |
| 19               | Los Angeles  | AD              |
| 20               | Madera       | OID             |
| 21               | Marin        | OID             |
| 22               | Mariposa     | OID             |
| 23               | Mendocino    | OID             |
| 24               | Merced       | OID             |
| 25               | Modoc        | OID             |

# Table 2.1.1 – County Login Clearance

| 26 | Mono            | OID |
|----|-----------------|-----|
| 27 | Monterey        | OID |
| 28 | Napa            | OID |
| 29 | Nevada          | OID |
| 30 | Orange          | OID |
| 31 | Placer          | OID |
| 32 | Plumas          | OID |
| 33 | Riverside       | OID |
| 34 | Sacramento      | OID |
| 35 | San Benito      | OID |
| 36 | San Bernardino  | OID |
| 37 | San Diego       | OID |
| 38 | San Francisco   | OID |
| 39 | San Joaquin     | OID |
| 40 | San Luis Obispo | OID |
| 41 | San Mateo       | OID |
| 42 | Santa Barbara   | OID |
| 43 | Santa Clara     | OID |
| 44 | Santa Cruz      | OID |
| 45 | Shasta          | OID |
| 46 | Sierra          | OID |
| 47 | Siskiyou        | OID |
| 48 | Solano          | OID |
| 49 | Sonoma          | OID |
| 50 | Stanislaus      | OID |
| 51 | Sutter          | OID |
| 52 | Tehama          | OID |

| 53 | Trinity  | OID |
|----|----------|-----|
| 54 | Tulare   | OID |
| 55 | Tuolumne | OID |
| 56 | Ventura  | OID |
| 57 | Yolo     | OID |
| 58 | Yuba     | OID |

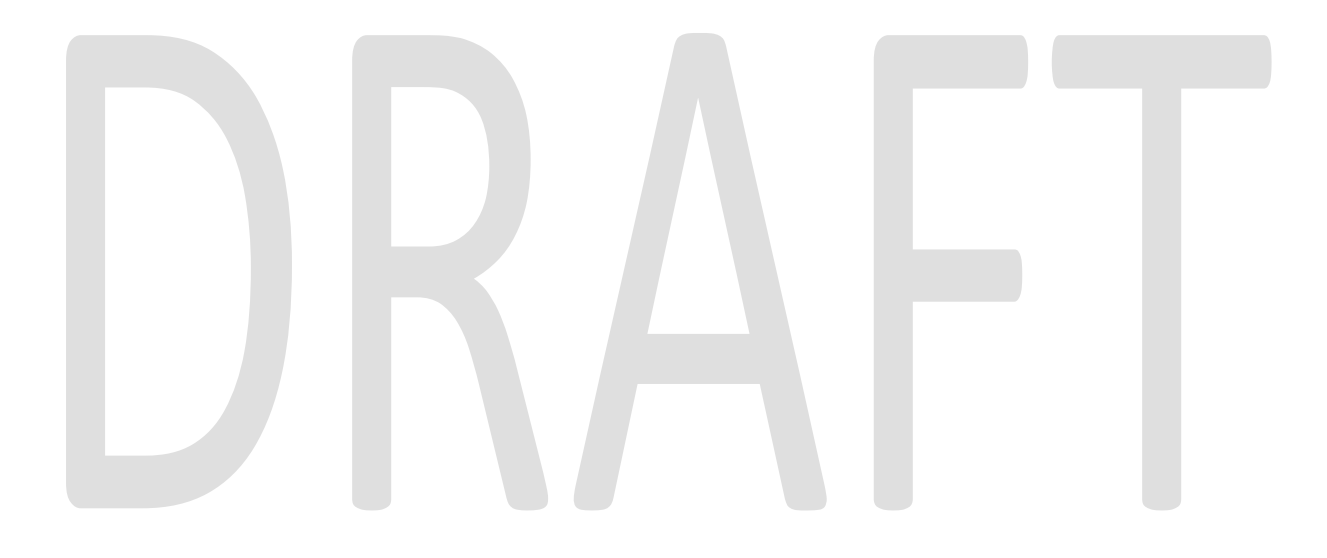

- 9. Default the selected value in the "County" dropdown as follows:
  - "36 San Bernardino" for c90 users
  - County Code value in staff table for the logged-in staff\_id for user assigned to one of the Regional Call Center system managed roles
  - Smallest County Code in extrnl\_staff\_county\_stat table where status is Active for c92 users
- 10. When user selects a different option in the "County" dropdown and clicks "Submit" button on the Homepage then update the County Code value in the user profile.
- 11. Display the County name from the user profile on the Homepage under the LRS logo in the top left corner of the page. See mockup of Homepage below.
- 12. Display "Change password" button on the Homepage when the following criteria is met:
  - login status is Active and staff.activ\_dir\_user\_name is not Null and
  - Staff.county\_code is a county with OID clearance in CT15

and

It has been four days since the user has changed the password

Note: password resets for counties with AD clearance will be done externally in the County's own Active Directory.

13. Display the message "Your password will expire in x days." on the Homepage when the following criteria is met:

login status is Active and staff.activ\_dir\_user\_name is not Null

and

Staff.county\_code is a county with OID clearance in CT15

<mark>and</mark>

- The password is less than 16 days from expiring.
- 14. Display the "Change Password" page upon clicking the "Change Password" button and allow users to save the new password in OID.

15. Enforce existing password rules from C-IV for users from counties other than Los Angeles County when resetting passwords which are:

- Must not be the same as the last 24 passwords
- Exclude all or part of the User Name
- Exclude keyboard patterns, keys listed next to each other vertically or horizontally on a standard keyboard
- Exclude commonly used words, or words written backwards or disguised with special characters
- Must contain at least eight characters (spaces count as characters)
- Must contain at least four unique characters and each character must not be repeated more than three times
- Must contain characters from all of the following four categories:
  - Upper Case characters
  - Lower Case characters
  - Numerals
  - Special Characters (the <, > characters are not accepted)

The following password policies will be enforced for passwords stored in OID:

Password Minimum age - Passwords can't be changed if they have been changed in the last 4 days. Administrators can reset the password. Password Maximum age - Passwords must be changed every 60 days. Password Maximum Failures - 7 invalid password attempts will result in a lockout.

Password Minimum length - Passwords must be at least 8 characters. Password History Count - The last 24 passwords cannot be reused as a new password.

Password Syntax check - All 5 must be true.

o At least one Special Character (the <, > characters are not accepted)

o At least one Uppercase Character

o At least one Lowercase Character

- o At least one Numeric Character
- o No more than 3 repeated characters

User's account will be locked by OID if they do not login in at least every 90 days.

#### Passwords must exclude all or part of your username.

16. Update the Change Password page:

A. Display the following text when the page first loads:

To change your Password, please enter the following information. Select a Password that is easy to remember and complies with the following standards:

- Must not be the same as your last 24 passwords

- Exclude all or part of your User Name

- Exclude keyboard patterns, keys listed next to each other vertically or horizontally on a standard keyboard

- Exclude commonly used words, or words written backwards or disguised with special characters

- Contain at least eight characters (spaces count as characters)

- Contain at least four unique characters and each character must not be repeated more than three times

- Contain characters from all of the following four categories:

- Upper Case characters
- Lower Case characters
- Numerals
- Special Characters (the <, > characters are not accepted)

B. Display the following text when the new password does not meet the password criteria:

Your Password must comply with the following standards:

- Must not be the same as your last 24 passwords

- Exclude all or part of your User Name

- Exclude keyboard patterns, keys listed next to each other vertically or horizontally on a standard keyboard

- Exclude commonly used words, or words written backwards or disguised with special characters

- Contain at least eight characters (spaces count as characters)

- Contain at least four unique characters and each character must not be repeated more than three times

- Contain characters from all of the following four categories:

- Upper Case characters
- Lower Case characters
- Numerals
- Special Characters (the <, > characters are not accepted)

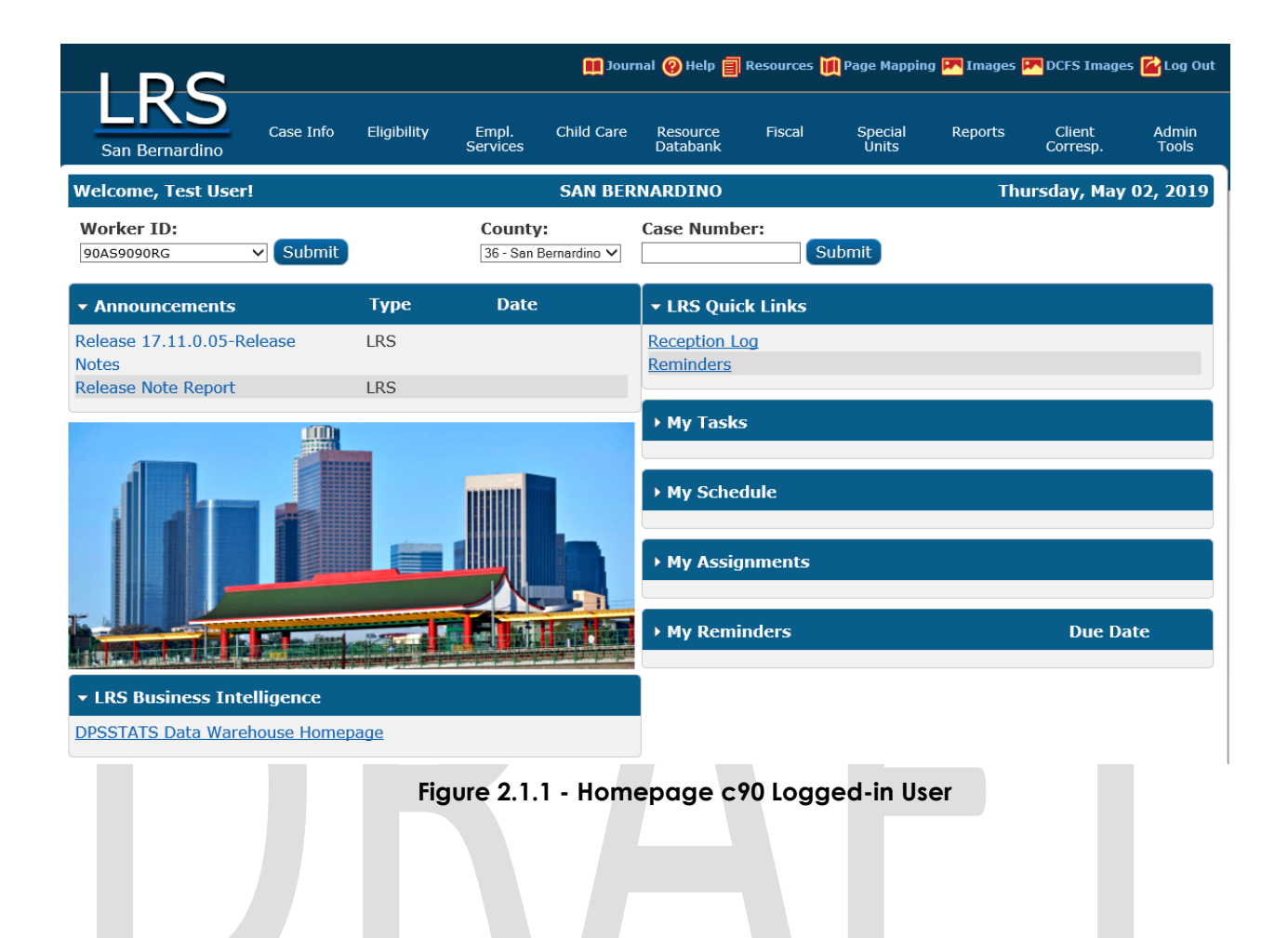

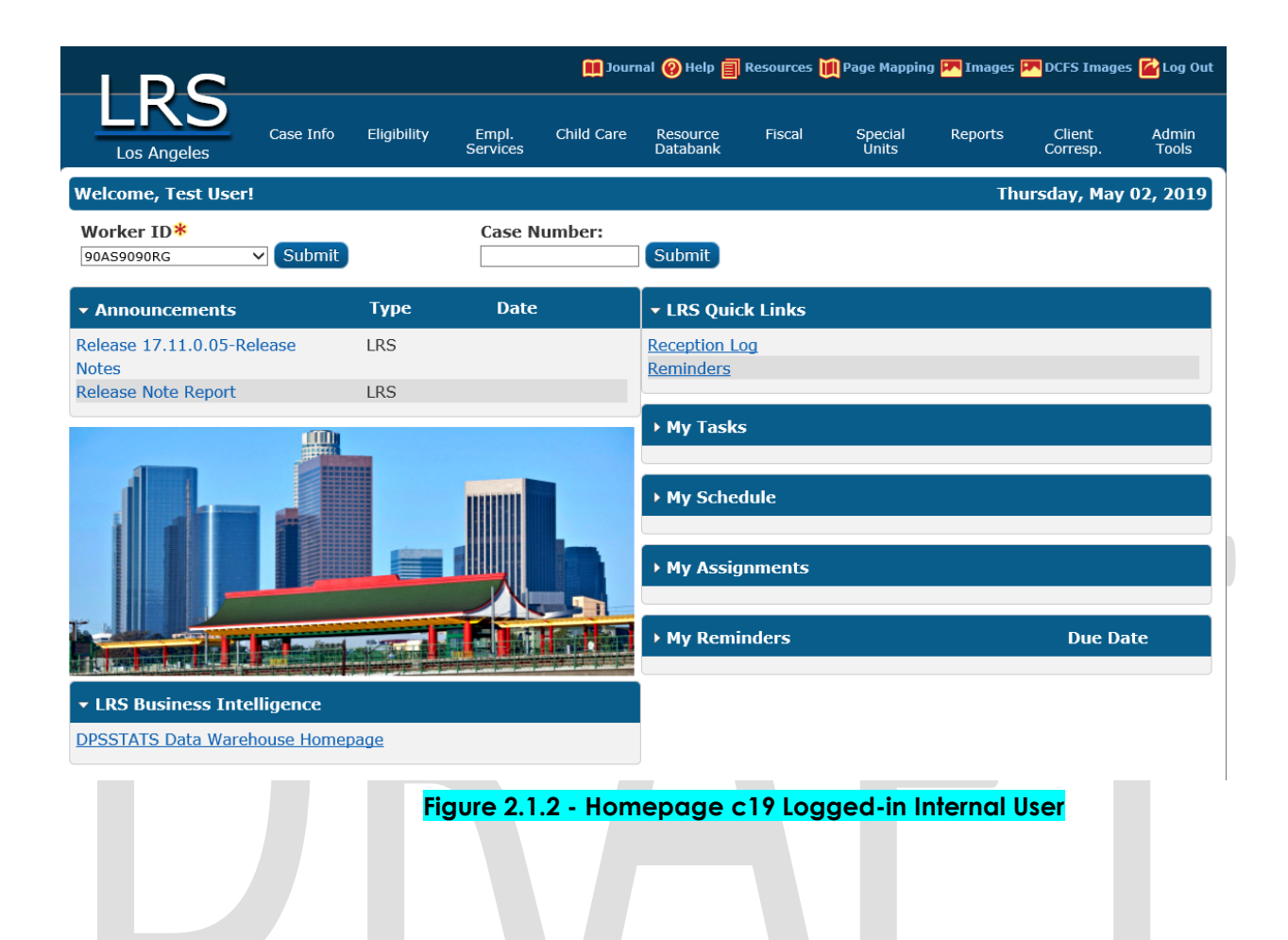

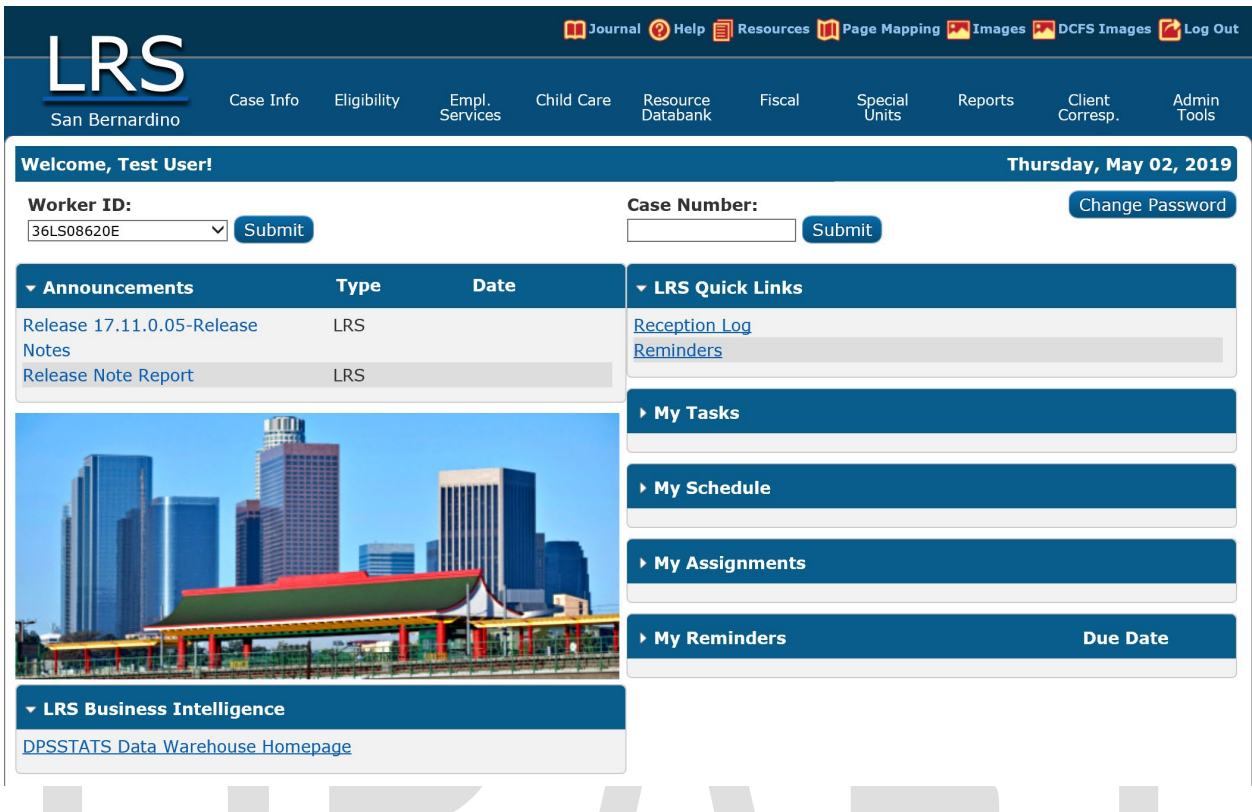

#### Figure 2.1.3 - Homepage c36 Logged-in User

2.1.3 Page Location: Homepage Global Navigation: N/A Local Navigation: N/A Task Navigation: N/A

#### 2.1.4 Security Updates

N/A

#### 2.1.5 Page Mapping

Change page name from "C-IV" to "Homepage" in page mapping table.

# 2.1.6 Page Usage/Data Volume Impacts

N/A

#### 2.2 Staff Detail Page

#### 2.2.1 Overview

- When Staff Type selected option is "Internal" on the Staff Detail page, users must select the Active Directory id to tie the new staff record to the existing AD account. Upon saving, an account is created in OID identical to the Active Directory Id selected. The OID login id is then saved in staff.activ\_dir\_user\_name. The flow for the "External" Staff Type saves Null in staff.activ\_dir\_user\_name. To create a login account, users must click on the "Add User Name" button on the Security Assignment page. This creates an OID account with user name format ending in @c19.laclrs.org.
- The Active Directory ID search step and OID account creation will be moved to the Security Assignment page.
- The Staff Detail page will insert the new record in the staff tables after which the user will go to the Security Assignment page to set up the OID login account.

Note: Per existing C-IV functionality, c92 users will be created in the "Oversight Agency Staff" pages. See Recommendation 2.4 for details.

# 2.2.2 Description of Changes

- 1. The OID account creation will be taken care of on the Security Assignment page going forward. Remove the Active Directory ID search and OID account creation logic from Staff Detail page. Save Null in staff.activ\_dir\_user\_name when creating new staff records for all counties.
- 2. Remove the "Staff Type" dropdown from the page. For Los Angeles County, all users have an internal staff type because they require an Active Directory Id. For other counties, the staff type created will follow the county's preference set in CT15. For OID clearance counties, save the staff type as external. For AD clearance counties, save the staff type as internal.
- 3. Remove the Active Directory Id Select button from the page as no longer needed. The search for the AD Id will now happen on the Security Assignment page for all counties with AD clearance such as Los Angeles County. See the mockup below of the Staff Detail page for Los Angeles County.
- 4. Make the "Employee Number" field non mandatory and remove the existing format constraint so the field can be used by all counties.
- 5. Same as Los Angeles County, save the Training completion indicator as 'N' in the staff table for new users from the migrating counties. This field is editable on the Security Assignment page.

- 6. The Staff Search page already supports the search for staff records across other counties with a "County" dropdown visible to all users. Display "Add Staff" and "Remove" button on the Staff Search page when the user has the StaffDetailEdit security right and the county in the user profile is the same as the county of the Staff Detail record being accessed regardless of they are in the same county or not after the Search Results have displayed
- 7. Display "Edit" button and "Update" button checkbox(es) on the Staff Search page only when the user has the StaffDetailEdit security right and the user is from the same county after the Search Results have displayed.
- 8. Display "Edit" and "Save" buttons on the Staff Detail page only when the county in the user profile is the same as the county of the Staff Detail record being accessed.

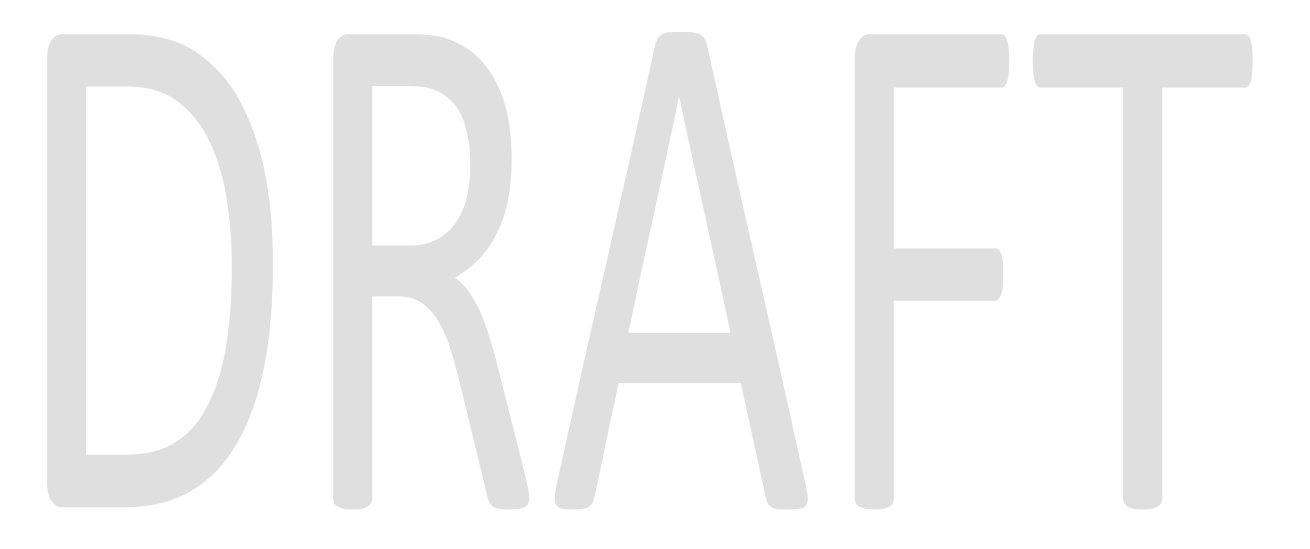

#### Staff Detail

| *- Indicates required field         | ds                                      |                                     |               | Save | Cancel |
|-------------------------------------|-----------------------------------------|-------------------------------------|---------------|------|--------|
| General Staff Informat              | ion                                     |                                     |               |      |        |
| First Name:<br>Staff Status Code: * | Middle Name:<br>Classification Title: * | Last Name: <b>*</b><br>Employee Num | Suffix:       | 1    |        |
| Spoken Language Info                | ormation                                |                                     |               |      |        |
| Spoken Language                     | e 🏶 😗 Proficiency<br>Reference Cer      | tification Cases                    | t Begin       | End  |        |
|                                     | ✓ ✓ ✓                                   | <ul><li>✓</li></ul>                 |               |      | Add 🔝  |
| Written Language Info               | ormation                                |                                     |               |      |        |
| Written Language                    | e Proficiency                           | Certification                       | Begin         | End  |        |
|                                     | ✓ ✓                                     | ~                                   |               |      | Add    |
| E-mail Address Inform               | nation                                  |                                     |               |      |        |
| E-mail Address 🛠                    | 1                                       |                                     | E-mail Type 🛞 |      |        |
|                                     |                                         |                                     | ~             |      | Add    |
| Assignment Informat                 | ion                                     |                                     |               |      |        |
| Date                                |                                         | Туре                                |               |      |        |
| No Data Found                       |                                         |                                     |               |      |        |
|                                     |                                         |                                     |               |      |        |
|                                     |                                         |                                     |               | Savo | Cancol |

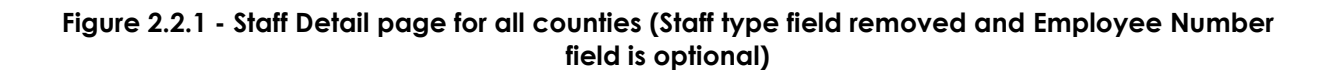

# 2.2.3 Page Location

Global Navigation: Admin Tools Local Navigation: Office Admin Task Navigation: Staff

# 2.2.4 Security Updates

N/A

# 2.2.5 Page Mapping

Remove the "Staff Type" field from page mapping for the Staff Detail page and update the "Employee Number" description to say it is an optional field.

# 2.2.6 Page Usage/Data Volume Impacts

N/A

# 2.3 Security Assignment Page

# 2.3.1 Overview

- Users navigate to the Security Assignment page by clicking the "Security Assignment" button on the Staff Detail page.
- Users will now be able to search for the Active Directory Id on this page.
- The "Reset Password" button will only be visible when the staff record belongs to a county with an OID clearance in CT15.

Note:

- Same as C-IV, c92 users will be created in the Oversight Agency Staff pages. See Recommendation 2.4 for details.
- Enabling Multi-County Login functionality with this SCR will allow the field "Regional Call Center" to display for counties other than Los Angeles (19). The Regional Call Center field will be added for all counties with DDID 405 and DDID 309, currently planned for the 20.03 release.

# 2.3.2 Description of Changes

- 1. Continue to display the "Add User Name" button only when staff.activ\_dir\_user\_name is Null for the staff record displayed on the page.
- 2. Navigate the user to the existing "Active Directory Search" page upon clicking the "Add User Name" button if any of the following criteria is met:
  - the staff record belongs to a county with an AD clearance in CT15 such as Los Angeles County OR
  - Staff.county\_code is equal to 90
- 3. The "Active Directory Search" page will continue to support the search for an Active Directory Id either by Name or by Login as per existing functionality.

# **Security Assignment**

| *- Indicates required fields |               | Edit Close |
|------------------------------|---------------|------------|
| Security Profile             |               |            |
| Staff Name:<br>Sam LATest    | Add User Name |            |
| Assigned Security Roles      |               |            |
| No Data Found                |               |            |
| Assigned Security Groups     |               |            |
| No Data Found                |               |            |
|                              |               | Edit Close |

Figure 2.3.1 - Security Assignment page - OID login id is Null for Los Angeles County staff record

- 4. The page will display the existing validation message when attempting to assign security roles or groups to a user without an active user name:
  - "Failed to Add Roles to User. The Participant is not an Active Worker."
- 5. Should user click "Cancel" button on the "Active Directory Search" page, navigate the user back to the Security Assignment page and display the "Add User Name" button again as shown in mockup above.

| Active Di<br>*- Indicates re                | rectory Sea | rch         |                      |        |
|---------------------------------------------|-------------|-------------|----------------------|--------|
|                                             |             |             |                      | Search |
| ▼ Refine Your S                             | Search      |             |                      |        |
| Search By: <b>*</b><br>Name ❤<br>Last Name: |             | First Name: | Middle Name:         |        |
| LATest                                      | *           | Sam 😽       |                      |        |
|                                             |             |             | Results per Page: 25 | Search |
|                                             |             |             | Select               | Cancel |
|                                             | Name        |             | Login                |        |
| 0                                           | Sam LATest  |             | E123456              |        |
|                                             |             |             | Select               | Cancel |

#### Figure 2.3.2 - Active Directory Search page with Search Results Returned

6. When user clicks the "Select" button on the Active Directory Search page then navigate user back to the Security Assignment page in View Edit mode and populate the "User Name" field with the Active Directory Id selected and show the Login Status field as Active. See figure 2.3.4.

Note, same as the "Add User Name" button today, the "Search" and "Select" buttons on the Active Directory Search page will be visible to all users who have access to the Security Assignment page. There will be no additional security right needed.

| *- Indicates required fiel           | ds                        | Edit                                              | Close |
|--------------------------------------|---------------------------|---------------------------------------------------|-------|
| Security Profile                     |                           |                                                   |       |
| Staff Name:<br>Bob Test              | User Name:<br>E1234567    | <b>Last Login Date:</b><br>10/17/2019 04:17:52 PM |       |
| <b>Login Status: *</b><br>Active     | Training Complete:<br>Yes |                                                   |       |
| Assigned Security Role               | 25                        |                                                   |       |
| No Data Found                        |                           |                                                   |       |
| Assigned Security Gro                | ups                       |                                                   |       |
| No Data Found                        |                           |                                                   |       |
|                                      |                           | Edit                                              | Close |
| This <u>Type 1</u> page took 0.52 se | conds to load.            |                                                   |       |

#### **Security Assignment**

#### Figure 2.3.3 - Security Assignment page after selecting an Active Directory Id for Los Angeles County and saving

7. When user opens the Security Assignment page in View mode and the login status is Active, then hide the "Reset Password" button and Password field if any of the following criteria is met:

 the staff record belongs to a county with an AD clearance in CT15 such as Los Angeles County OR

Staff.county\_code is equal to 90

The System does not manage Active Directory passwords.

- 8. Display the Reset Password button on the Security Assignment page in View mode when all of the following criteria is met:
  - a. The Staff record belongs to a county with OID clearance in CT15.
  - b. The User Name (staff.activ\_dir\_user\_name) is not Null.
  - c. The Login Status is "Active".
- 9. Hide the Password field (and also the Reset Password button) when the staff belongs to an AD county.

10. Display the Remove button next to the User Name on the Security Assignment page in Edit mode when the following criteria is met:

- a. The Staff record belongs to a county with AD clearance in CT15.
- b. The User Name (staff.activ\_dir\_user\_name) is not Null.

#### Security Assignment

| *- Indicates required fields                      |                                                     | Copy Security Profile                  | Save    | Cancel       |
|---------------------------------------------------|-----------------------------------------------------|----------------------------------------|---------|--------------|
| Security Profile                                  |                                                     |                                        |         |              |
| Staff Name:<br>Bob Test<br>Login Status: <b>*</b> | User Name:<br>E1234567 Remove<br>Training Complete: | Last Login Date:<br>10/17/2019 04:17:5 | 2 PM    |              |
| Active •                                          | Yes V                                               |                                        |         |              |
| Assigned Security Roles                           |                                                     |                                        |         |              |
|                                                   |                                                     |                                        | Add S   | ecurity Role |
| Assigned Security Group                           | S                                                   |                                        |         |              |
|                                                   |                                                     |                                        | Add Sec | curity Group |
|                                                   |                                                     | Copy Security Profile                  | Save    | Cancel       |

Figure 2.3.4 - Security Assignment page in Edit mode for a AD County staff with user name

- 11. Generate OID login account and temporary password upon clicking the "Add User Name" button when the staff.county\_code value is a county with OID clearance in CT15. The value for Login Status will be "Active" and the value for Training Complete will be "Yes".
- 12. Update OID user name format to end in @CXX where CXX represents the County Code for counties with OID clearance.
- 13. For staff in a county with OID as the authorization preference, updating the Login Status from Inactive to Active will generate a new temporary password for the staff upon saving (as if the Reset Password button had been pressed).

14. <del>Show the "Reset Password" button on the page when the following criteria is</del> met:

login status is Active and staff.activ\_dir\_user\_name is not Null

<mark>and</mark>

Staff.county\_code is a county with OID clearance in CT15

#### **Security Assignment**

| *- Indicates required fields                         |                                                                  |                                                      | Edit                                      | Close                 |
|------------------------------------------------------|------------------------------------------------------------------|------------------------------------------------------|-------------------------------------------|-----------------------|
| Security Profile                                     |                                                                  |                                                      |                                           |                       |
| <b>Staff Name:</b><br>Unit Test                      | User Name:<br>unit.t@C36                                         | Last Logi                                            | ı Date:                                   |                       |
| Login Status: <b>*</b><br>Active                     | Password:<br>2gk7#0]@ Reset Password                             | <b>Training (</b><br>Yes                             | complete:                                 |                       |
| Regional Call Center:                                |                                                                  |                                                      |                                           |                       |
| Assigned Security Roles                              |                                                                  |                                                      |                                           |                       |
| No Data Found                                        |                                                                  |                                                      |                                           |                       |
| Assigned Security Groups                             |                                                                  |                                                      |                                           |                       |
| No Data Found                                        |                                                                  |                                                      |                                           |                       |
|                                                      |                                                                  |                                                      | Edit                                      | Close                 |
| Figure 2.3.4 - Security Assig                        | nment page in View mode<br>Name"                                 | immediately after cli                                | <mark>cking "A</mark>                     | dd User               |
| 15. The temporary p                                  | assword email sent upon                                          | clicking the "Reset                                  | Passwa<br>for the                         | ord"<br>C-IV          |
| migrating countie                                    | es so they match the late                                        | st values in C-IV.                                   |                                           |                       |
| 16. Customize the te                                 | mporary password email                                           | verbiage so it will i                                | nclude :                                  | the                   |
| <del>county's non-ma</del><br>migrating counti       | naged URLs such as <u>https</u><br>es where password will be     | <del>://www.cXX.c-iv.ne</del><br>e reset through the | <u>et</u> tor the<br>System.              | <del>ə C-IV</del>     |
| Refer to County (<br>Build, developers               | urls.xls spreadsheet for the<br>will need to get the late:       | e list of urls valid at :<br>St list from the Data   | t <del>his time</del><br><del>base.</del> | <mark>. During</mark> |
| <mark>Use</mark> the existing (<br>references with ( | C-IV password email temp<br>CalSAWS System as follow             | blate for password i<br>s:                           | resets, re                                | eplacing              |
| This e-mail contains inst<br>and Temporary Passwor   | ructions to access the CalSAW<br>d which you will use to log in. | 'S System with your Ca<br>Please do not reply to     | ISAWS U                                   | ser Name<br>ail. DO   |

# NOT DELETE THIS E-MAIL UNTIL AFTER YOU LOG IN TO THE CALSAWS SYSTEM WITH THIS TEMPORARY PASSWORD.

To access the CalSAWS System you will need to perform the following steps:

- If you have a CalSAWS workstation, you will access the CalSAWS System by double-clicking on the CalSAWS System Application icon located on the desktop on your CalSAWS workstation. This will take you to <a href="https://web.calsaws.net">https://web.calSAWS</a> workstation. This will take you to <a href="https://web.calsaws.net">https://web.calSAWS</a> workstation.

 If you do not have a CalSAWS workstation, you will access the CalSAWS System through Internet Explorer by using the following URL: <u>https://www.c\${countyCode}.c-iv.net</u>
 <u>https://www.calsaws.net/</u>. For quicker access in the future, you can add the CalSAWS System address to your favorites list.

Once the CalSAWS System appears in the Internet Explorer browser, you will be prompted to enter your CalSAWS User Name and Temporary Password given below.

CalSAWS User Name: \${login} Temporary Password: \${temporaryPassword}

NOTE: When you use the temporary password, you must match the lower and upper case letters as they are written above. It is suggested that you copy and paste the temporary password.

The next time you log in to the CalSAWS System using the provided temporary password, you will be asked to change your password. In the event you forget your CalSAWS System password, follow your county process to reset your password.

If you have any questions about the log in process or the CalSAWS System, please contact your Help Desk or Supervisor.

17. Update the sentences that conditionally precede the above message as follows:

a. From: "You have been added as a user to the LRS System."

To: "You have been added as a user to the CalSAWS System."

- b. From: "Your password has been reset in the LRS System."
   To: "Your password has been reset in the CalSAWS System."
- 18. Update the Subject line of the above email from "C-IV Login Information" to "CalSAWS Login Information".
- 19. In Edit mode, make the "Training Complete" field also be editable on the Security Assignment page for the migrating counties. See mockup below.

# Security Assignment

| *- Indicates required fields   |                          | Copy Security Profile       | Save    | Cancel       |
|--------------------------------|--------------------------|-----------------------------|---------|--------------|
| Security Profile               |                          |                             |         |              |
| <b>Staff Name:</b><br>Sam Test | User Name:<br>test.s@C36 | Last Login Date             | :       |              |
| Login Status: *<br>Active Y    | <b>Password:</b> ******  | Training Complete:<br>Yes ✓ |         |              |
| Regional Call Center:          |                          |                             |         |              |
| Assigned Security Roles        |                          |                             |         |              |
|                                |                          |                             | Add S   | ecurity Role |
| Assigned Security Groups       |                          |                             |         |              |
|                                |                          |                             | Add Sec | curity Group |
|                                |                          | Copy Security Profile       | Save    | Cancel       |

#### Figure 2.3.5 - Security Assignment page in Edit mode for counties with OID clearance

20. Extend the existing check for training completion that happens upon login. If the training is not complete, the System will not allow users to login and will display the following validation message: "Unable to login to CalSAWS because required training is not complete. Please contact your supervisor." Update the existing message to refer to "CalSAWS" instead of "LRS".

# 2.3.3 Page Location

Global Navigation: Admin Tools Local Navigation: Office Admin Task Navigation: Staff

Click "Security Assignment" button on Staff Detail page in View mode to navigate to the Security Assignment page.

#### 2.3.4 Security Updates

• Add and update URLs in secure\_url table as needed for the Active Directory Id search on the page

• Map these URLs to "SecurityAssignmentView" security right instead of "StaffSearch". This is the same right that protects the "Security Assignment" button on the Staff Detail page.

#### 2.3.5 Page Mapping

N/A

# 2.3.6 Page Usage/Data Volume Impacts

N/A

# 2.4 Create C92 Users on the Oversight Agency Staff Pages

#### 2.4.1 Overview

- In C-IV Oversight Agency Staff users have County Code 92 in staff table. C92 users perform audits on one of more counties and therefore require access to see these counties' cases in the System. When they login, they can choose the county to work with the "County" dropdown on the Homepage.
- C92 users can only be created by c90 users.
- The Oversight Agency Staff Search and Detail pages already exist in LRS today though they do not support adding new c92 user.
- The System will allow c90 users to create new c92 users and to activate their access to one or more counties, including Los Angeles County.
- The System will support c92 users' login and support their password resets.

# 2.4.2 Description of Changes

1. Display "Add Staff" and "Edit" buttons on the Oversight Agency Staff Search page only to c90 users with the "OversightAgencyStaffSearchEdit" security right so they can create c92 users and update them.

See mockup below of the Oversight Agency Staff Search page.

|                        |            |             |                   | 🛄 Jourr    | nal 🕜 Help 🗐         | Resources 🚺 | 🗍 Page Mappin    | g 🎮 Images | PCFS Image         | es 👔 Log Out   |
|------------------------|------------|-------------|-------------------|------------|----------------------|-------------|------------------|------------|--------------------|----------------|
| Assembly Test 2        | Case Info  | Eligibility | Empl.<br>Services | Child Care | Resource<br>Databank | Fiscal      | Special<br>Units | Reports    | Client<br>Corresp. | Admin<br>Tools |
| Admin                  | Oversi     | ght Age     | ency Sta          | aff Sear   | ch                   |             |                  |            |                    |                |
| Flag                   |            |             |                   |            |                      |             |                  |            |                    | Search         |
| County Announcement    | Staff Na   | me:         |                   |            | Classificat          | tion:       |                  | Status     | 5:                 |                |
| County Security Roles  |            |             |                   |            |                      | ~           |                  | Active     | ~                  |                |
| Audit                  | Begin Da   | ite:        |                   |            | End Date:            |             |                  |            |                    |                |
| Oversight Agency Staff | 06/20/2019 |             |                   |            |                      |             |                  |            |                    |                |
| Correspondence         |            |             |                   |            |                      |             |                  |            |                    |                |
| Campaign               | ]          |             |                   |            |                      |             |                  | Results pe | r Page: 25 🔪       | Search         |

# Figure 2.4.1 - Oversight Agency Staff Search page before running a search

|            |                       |                   |                     |                  |         |                  | _        | _                  |                |
|------------|-----------------------|-------------------|---------------------|------------------|---------|------------------|----------|--------------------|----------------|
|            |                       |                   | Journal 🦉           | Help 📕 Res       | sources | Page Mapping     | Images 🖡 | DCFS Imag          | ges 🌇 Log Oi   |
| bly Test 2 | Case Info Eligibility | Empl.<br>Services | Child Care Re<br>Da | source<br>tabank | Fiscal  | Special<br>Units | Reports  | Client<br>Corresp. | Admin<br>Tools |
| nin        | Oversight Ag          | ency Sta          | aff Search          |                  |         |                  |          |                    |                |
|            | Refine Your Search    | 1                 |                     |                  |         |                  |          |                    |                |
| ment       | Search Results Su     | mmary             |                     |                  |         |                  |          | Deculte 1          | - 16 of 16     |
| les        |                       | illinai y         |                     |                  |         |                  |          | KCSUII S           |                |
|            |                       |                   | -                   |                  |         |                  |          |                    | Add Staff      |
| f          | Staff Name            | Classif           | ication             | St               | atus    | Begin Date       | End C    | ate                |                |
|            | Arnulfo Willie        | Medi-C            | al Auditor          | Ac               | tive    | 01/03/2013       | Ť        |                    | Edit           |
| _          | Charlotte Maese       | Other E           | External Agency     | Ac               | tive    | 12/11/2013       | 01/01    | /2014              | Edit           |
|            | Dedra Corwin          | Medi-C            | al Auditor          | Ac               | tive    | 01/03/2013       |          |                    | Edit           |
|            | Diane Vanfossen       | CalFree           | sh Auditor          | Ac               | tive    | 01/08/2014       | 04/08    | /2014              | Edit           |
|            | Elva Bryant           | Medi-C            | al Auditor          | Ac               | tive    | 10/11/2013       | 11/27    | /2013              | Edit           |
|            | Holgar Dawnsong       | CalFree           | sh Auditor          | Ac               | tive    | 10/03/2013       | 01/31    | /2014              | Edit           |
|            | Jayden Hibbler        | CalFree           | sh Auditor          | Ac               | tive    | 03/14/2013       | 04/02    | /2013              | Edit           |
|            | Leanora Stryker       | Medi-C            | al Auditor          | Ac               | tive    | 03/14/2013       | 04/02    | /2013              | Edit           |
|            | Logazor Skycut        | Medi-C            | al Auditor          | Ac               | tive    | 10/03/2013       | 01/31    | /2014              | Edit           |
|            | Marlys Mehaffey       | CalFree           | sh Auditor          | Ac               | tive    | 12/10/2013       | 02/28    | /2014              | Edit           |
|            | Martin King           | CalFree           | sh Auditor          | Ac               | tive    | 06/15/2012       | 09/28    | /2012              | Edit           |
|            | Missy Degraff         | CalFree           | sh Auditor          | Ac               | tive    | 02/03/2014       | 05/01    | /2014              | Edit           |
|            | Morag Windaxe         | CalFree           | sh Auditor          | Ac               | tive    | 03/14/2013       | 04/02    | /2013              | Edit           |
|            | Roberto Boger         | CalFree           | sh Auditor          | Ac               | tive    | 04/09/2013       | 06/30    | /2013              | Edit           |
|            | Steven Needham        | Other E           | External Agency     | Ac               | tive    | 01/13/2014       | 03/31    | /2014              | Edit           |
|            | Vanesa Bertelsen      | IEVS A            | uditor              | Ac               | tive    | 02/13/2012       | 02/21    | /2012              | Edit           |
|            |                       |                   |                     |                  |         |                  |          |                    | Add Staff      |

# Figure 2.4.2 - Oversight Agency Staff Search page with search results viewed by c90 users

- 2. The "Add Staff" and "Edit" buttons" will navigate user to the Oversight Agency Staff Detail page.
- 3. Upon saving a new c92 user on the page, generate OID login account with user name format ending in @C92 same as C-IV.
- 4. Upon saving a new c92 user, save Null Employee Number, Training complete indicator set to 'Y' and external Staff Type. Insert an Active staff login record in staff\_login table.

High dated records are initially added in existing extrnl\_staff\_county\_stat table for the new staff record with an Inactive access for all counties supported in the System and Begin Date set to the System date. Refer to Table 2.1.1 above for the list of counties.

| *- Indicates require | d fields   |               |      |           | Save | Cancel  |
|----------------------|------------|---------------|------|-----------|------|---------|
| General Staff Info   | ormation   |               |      |           |      |         |
| First Name: *        | Mid        | ldle Name:    | Last | Name: *   |      | Suffix: |
| Classification Titl  | e: *<br>]  |               | Staf | f ID:     |      |         |
| E-mail Address: *    | •          |               |      |           |      |         |
| Comments:            |            |               |      |           |      |         |
| Security Profile     |            |               |      |           |      |         |
| User Name:           |            | Login Status: |      | Password: |      |         |
| County Access        |            |               |      |           |      |         |
| Status               | Begin Date | End           | Date | Updated   | Ву   |         |
| No Data Found        |            |               |      |           |      |         |
|                      |            |               |      |           | Save | Cancel  |

# **Oversight Agency Staff Detail**

Figure 2.4.3 - Oversight Agency Staff Detail page in Create mode

After clicking Save, the page will refresh in View mode with the login status showing "Active", the temporary password displayed and the County

Access details with an Inactive status. Display an "Activate" button to allow user to access the County's cases.

- 5. Upon clicking the "Activate" button, end date the Inactive access record in extrnl\_staff\_county\_stat table with system date and insert a new high dated Active access record with system date as the begin date. the page will open with the End Date of the latest Inactive record set to the current date and the Updated By set to the staff\_id of the currently logged in user; a new row with an Active status, the Begin Date set to the current date, and an editable date field in the End Date column; and the Save buttons visible at the top and bottom of the page. Clicking the save button will update the records appropriately in the database. If a value is not entered for the End Date of the new Active status, that status will be high\_dated. If a value is entered for the End Date of the new Active status, then upon saving the page an additional Inactive status will be generated beginning on the day after the End Date specified for the Active status going on to high\_date, as per our normal continuous effective-dating policy.
- 6. Display the "Edit" and "Save" buttons on the Oversight Agency Staff Detail page only to c90 users with the OversightAgencyStaffDetailEdit" security right.

# **Oversight Agency Staff Detail**

| *- Indicates required fie                   | lds                     |          |                              | Edit | Close    |
|---------------------------------------------|-------------------------|----------|------------------------------|------|----------|
| General Staff Informa                       | ation                   |          |                              |      |          |
| First Name: <mark>*</mark><br>Test          | Middle Name:            |          | <b>Last Name: *</b><br>Test  |      | Suffix:  |
| Classification Title: *<br>CalFresh Auditor |                         |          | <b>Staff ID:</b> 282713      |      |          |
| E-mail Address: *<br>test@gmail.co6         |                         |          |                              |      |          |
| Comments:                                   |                         |          |                              |      |          |
| Security Profile                            |                         |          |                              |      |          |
| User Name:<br>test.t4@C92                   | Login Status:<br>Active |          | <b>Password:</b><br>n875G,T, |      |          |
| County Access                               |                         |          |                              |      |          |
| Status                                      | Begin Date              | End Date | Update                       | d By |          |
| Inactive                                    | 06/25/2019              |          | 279553                       |      |          |
|                                             |                         |          |                              |      | Activate |
|                                             |                         |          |                              | Edit | Close    |

#### Figure 2.4.4 - Oversight Agency Staff Detail page after clicking Save

- 7. When the county access is active and the page is in View mode, display the "Deactivate" button. Protect the "Activate" and "Deactivate" buttons on the page with "OversightAgencyStaffAccess" security right.
- 8. Upon clicking the "Deactivate" button, end date the Active access record in extrnl\_staff\_county\_stat table with system date and insert a new high dated Inactive access record with System date as the begin date.

# **Oversight Agency Staff Detail**

| *- Indicates required fields                |                           |            |                               | Edit     | Close   |
|---------------------------------------------|---------------------------|------------|-------------------------------|----------|---------|
| General Staff Information                   | 1                         |            |                               |          |         |
| First Name: *<br>Arnulfo                    | Middle Name:              |            | <b>Last Name: *</b><br>Willie |          | Suffix: |
| Classification Title: *<br>Medi-Cal Auditor |                           |            | <b>Staff ID:</b> 239459       |          |         |
| E-mail Address: *<br>johndoe@c-iv.org       |                           |            |                               |          |         |
| Comments:                                   |                           |            |                               |          |         |
| Security Profile                            |                           |            |                               |          |         |
| User Name:<br>johndoe_246568                | Login Status:<br>Inactive |            | Password:<br>Reset Passwo     | rd       |         |
| County Access                               |                           |            |                               |          |         |
| Status                                      | Begin Date                | End Date   | Updat                         | ed By    |         |
| Inactive                                    | 12/01/2011                | 01/03/2013 | <u>7945</u>                   |          |         |
| Active                                      | 01/03/2013                | 06/18/2019 | 24963                         | 4        |         |
| Inactive                                    | 06/18/2019                |            | <u>24963</u>                  | <u>4</u> |         |
|                                             |                           |            |                               | A        | ctivate |
|                                             |                           |            | (                             | Edit     | Close   |

#### Figure 2.4.5 - Oversight Agency Staff Detail page in View mode

9. When the page is in "Activate" mode, the End Date field will become editable and "Save" button will be displayed. Protect the "Save" button with the "OversightAgencyStaffAccess" security right in "Activate" mode. See mockup below for page in Activate mode.

# **Oversight Agency Staff Detail**

| *- Indicates required fields                |                         |                  |                              | Save       | Cancel  |
|---------------------------------------------|-------------------------|------------------|------------------------------|------------|---------|
| General Staff Information                   | n                       |                  |                              |            |         |
| First Name: *<br>Arnulfo                    | Middle Name:            | La<br>W          | <b>ast Name: *</b><br>/illie |            | Suffix: |
| Classification Title: *<br>Medi-Cal Auditor |                         | <b>S</b> i<br>2: | taff ID:<br>39459            |            |         |
| E-mail Address: *<br>johndoe@c-iv.org       |                         |                  |                              |            |         |
| Comments:                                   |                         |                  |                              |            |         |
| Security Profile                            |                         |                  |                              |            |         |
| User Name:<br>johndoe                       | Login Status:<br>Active |                  | Password:                    |            |         |
| County Access                               |                         |                  |                              |            |         |
| Status                                      | Begin Date              | End Date         | Upd                          | ated By    |         |
| Inactive                                    | 12/01/2011              | 01/03/2013       | 7945                         | ī          |         |
| Active                                      | 01/03/2013              | 06/18/2019       | 2496                         | <u>534</u> |         |
| Inactive                                    | 06/18/2019              | 06/18/2019       | 2496                         | <u>534</u> |         |
| Active                                      | 06/18/2019              |                  |                              |            |         |
|                                             |                         |                  |                              | Savo       | Cancol  |

Figure 2.4.6 - Oversight Agency Staff Detail page in Activate mode

10. In Activate mode, if the County Access End Date entered or selected is in the past, display the following validation message:

"End Date - The Active status End Date must be today or later."

- 11. The first name, middle name, last name, classification title and email address fields are all editable on the Oversight Agency Staff Detail page in Edit mode.
- 12. When page is in Edit mode, protect the "Save" button with the "OversightAgencyStaffDetailEdit" security right.

- 13. Display the "Reset Password" button in View mode if the login status is Active and staff.activ\_dir\_user\_name is not Null. Hide the "Reset Password" button if the user has just clicked "Activate" button. Protect the button with the "OversightAgencyStaffDetailEdit" security right.
- 14. Same as C-IV today, the temporary password email will provide the San Bernardino county url in CT15 for c92 users password resets.
- 15. The temporary password emails sent for Oversight Agency Staff will be updated to replace references to LRS with CalSAWS and to replace the old URLs with the new CalSAWS URLs, same as the temporary password email for regular Staff is updated under 2.3.2.14.

# 2.4.3 Page Location

Global Navigation: Admin Tools Local Navigation: Admin Task Navigation: Oversight Agency Staff

# 2.4.4 Security Updates

Create an STCR to add missing URLs in secure\_table from the two Oversight Agency Staff pages and map them to the appropriate security right in secure\_url\_right table as described in Recommendation 2.4.2 above.

# 2.4.5 Page Mapping

N/A

# 2.4.6 Page Usage/Data Volume Impacts

N/A

# 2.5 Change Application Development Staff to County 90 Users

# 2.5.1 Overview

- Today Application Development staff (developers and testers) have County Code 19 in staff table. They only have access to Los Angeles County's cases.
- Update their County Code to 90 so they will be able to test system changes with any county of their choice using the "County" dropdown on the Homepage.

# 2.5.2 Description of Changes

1. For Production environment access:

- I. Create a data change request (DCR) to update existing Application Development staff records with an Active staff login status as follows:
  - Change County Code from 19 to 90 in the staff table
  - $_{\odot}$  Set the Training Complete Indicator to 'Y' in the staff table
  - Update staff.activ\_dir\_user\_name to match their calsaws.org domain names
- II. Create an Idif file to add new usernames for app dev staff in AWS OID that match their calsaws.org domain names.
- III. Authenticate app dev users against CalACES AD.
- 2. Update the script that recreates Application Development staff records after a database refresh of the Test environments as follows:
  - Insert a staff record for County Code 90
  - Set the staff.active\_dir\_user\_name to match their calsaws.org domain name
  - Set the Staff Type as internal in staff table
  - Set Training Complete Indicator to 'Y' in staff table

3. Update the internal process for giving access to the System to new joiners on the project as follows:

- Insert a new staff record with County Code 90 in staff table
- Set staff.type\_code as Internal
- Set staff.train\_compl\_ind as 'Y'
- Set their staff.activ\_dir\_user\_name to match their calsaws.org domain name
- Once the new user is added to the staff tables then the project security administrators will follow these steps in the System:
  - i. Navigate to the Security Assignment page and click the "Add User Name" button
  - ii. Search for the Active Directory Id for the new joiner
  - iii. Click "Save" on the Security Assignment page

#### 2.5.3 Page Location

N/A

#### 2.5.4 Security Updates

N/A

# 2.5.5 Page Mapping

N/A

# 2.5.6 Page Usage/Data Volume Impacts

N/A

# **3 REQUIREMENTS**

# 3.1 Migration Requirements

| DDID # | REQUIREMENT TEXT                                                         | Contractor<br>Assumptions | How Requirement Met                        |
|--------|--------------------------------------------------------------------------|---------------------------|--------------------------------------------|
| 1605   | The CONTRACTOR shall migrate the C-IV multi-county log in functionality. | N/A                       | Multi-county login<br>functionality added. |
|        |                                                                          |                           |                                            |

| DDID # | REQUIREMENT TEXT                                                                                                    | Contractor<br>Assumptions                                                                                                    | How Requirement Met                                                                                                    |
|--------|----------------------------------------------------------------------------------------------------|----------------------------------------------------------------------------------------------------|----------------------------------------------------------------------------------------------------|
|        | The CONTRACTOR shall<br>update the Security Roles as<br>follows:<br>1) Migrate the C-IV Project<br>maintained Security Roles and<br>each CONSORTIUM County<br>maintained security roles<br>2) Migrate the C90 and C92<br>Login capability. The C90 and<br>C92 account creation will<br>continue to be created by the<br>CONSORTIUM. The C92 County | Original:<br>• Oversight Agency<br>Access will continue<br>to be determined<br>and administered by<br>the respective<br>counties.<br>• The County<br>Administrators will<br>assign out security to<br>their staff.                                                                                                    | Update internal process for<br>adding c90 users to the<br>System.<br>Update Oversight Agency<br>pages to support c92 user<br>creation and<br>maintenance.<br>CA-207275 will address the<br>following:<br>Migrate C-IV Project |
|        | controlled by the respective                                                                                                    | Revised:                                                                                                    | maintained security roles<br>with County Code 90 and                                                                                                    |
| 1607   | county administrators<br>3) Generate a list of the new<br>security rights and groups for<br>the 58 County Security<br>Administrators to assign out to<br>the appropriate staff                                                                                                    | <ul> <li>Oversight Agency<br/>Access will continue<br/>to be determined<br/>and administered by<br/>the respective<br/>counties.</li> <li>The County<br/>Administrators will<br/>assign out security to<br/>their staff.</li> <li>CONSORTIUM<br/>County maintained<br/>security roles<br/>referenced in #1 will<br/>be addressed<br/>through the<br/>Conversion data<br/>mapping and build<br/>effort</li> <li>The list of new<br/>security rights and<br/>groups (#3) will be<br/>generated through<br/>the Conversion build<br/>effort</li> </ul> | their security group<br>associations. C90 System<br>Administrator will be<br>created with all groups in<br>LRS. C90 View Only role will<br>be created with all "View<br>Only" groups in LRS.                                  |

| DDID # | REQUIREMENT TEXT                                                                                                    | Contractor<br>Assumptions                                                                                                    | How Requirement Met                                                                                                    |
|--------|----------------------------------------------------------------------------------------------------|----------------------------------------------------------------------------------------------------|----------------------------------------------------------------------------------------------------|
| 398    | Original:<br>The CONTRACTOR shall<br>update the "Staff Type" field on<br>the Staff Detail page to be a<br>non-mandatory field.<br>Revised:<br>The CONTRACTOR shall<br>remove the "Staff Type" field<br>from the Staff Detail page.                                                                                                    | Original:<br>There are no other<br>functional areas in<br>the system that<br>require this field to be<br>mandatory.<br>Revised:<br>The "Staff Type" value<br>will be derived from<br>the County's OID or<br>Active Directory login<br>clearance.              | The Staff Type database<br>field is Nullable.<br>The field value will be<br>driven by the new County<br>login authorization<br>preference in CT15 for the<br>migrating counties. |
| 404    | The CONTRACTOR shall<br>migrate the "Reset Password"<br>button on the Security<br>Assignment page when the<br>Staff Type is set to Internal on<br>the Staff Detail page for any of<br>the counties that choose not<br>to utilize the Active Directory<br>option. Resetting a password,<br>shall generate and send a<br>Reset Password email to the<br>staff for which the password is<br>being reset for. | The reset password<br>security already exists.<br>The logic used for the<br>external staff is the<br>same as what is<br>currently in C-IV for all<br>Staff. The reset<br>password<br>functionality will be<br>available for all users<br>in the C-IV Counties | Support Reset Password<br>functionality for the<br>migrating counties on the<br>Security Assignment page.                                                                        |
# Calsaws

California Statewide Automated Welfare System

## **Design Document**

## DDID 1577 CA-207284

Add Security to Hide Issuance Method Button on Money Management Resource Detail

|         | DOCUMENT APPROVAL HISTORY |                 |  |
|---------|---------------------------|-----------------|--|
| CalSAWS | Prepared By               | Darren Goostree |  |
|         | Reviewed By               | Amy Gill        |  |

| DATE       | DOCUMENT<br>VERSION | <b>REVISION DESCRIPTION</b>                                                     | AUTHOR             |
|------------|---------------------|---------------------------------------------------------------------------------|--------------------|
| 04/02/2019 | 1.0                 | Initial                                                                         | Darren<br>Goostree |
| 07/26/2019 | 1.1                 | Update Section 1.4 per Deliverable comments                                     | Kristine Lim       |
| 10/29/2019 | 1.2                 | Update security right and security group names. See text highlighted in Yellow. | Alexia England     |
|            |                     |                                                                                 |                    |
|            |                     |                                                                                 |                    |
|            |                     |                                                                                 |                    |
|            |                     |                                                                                 |                    |
|            |                     |                                                                                 |                    |
|            |                     |                                                                                 |                    |

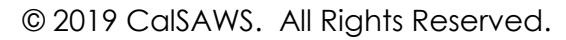

## Table of Contents

| 1 | 0   | vervie          | ew                                      | 4 |  |  |  |
|---|-----|-----------------|-----------------------------------------|---|--|--|--|
|   | 1.1 | Current Design4 |                                         |   |  |  |  |
|   | 1.2 | Re              | quests                                  | 4 |  |  |  |
|   | 1.3 | Ov              | erview of Recommendations               | 4 |  |  |  |
|   | 1.4 | Ass             | sumptions                               | 4 |  |  |  |
| 2 | Re  | ecom            | mendations                              | 5 |  |  |  |
|   | 2.1 | Mc              | oney Management Resource Detail         | 5 |  |  |  |
|   | 2.  | 1.1             | Overview                                | 5 |  |  |  |
|   | 2.  | 1.2             | Money Management Resource Detail Mockup | 5 |  |  |  |
|   | 2.  | 1.3             | Description of Changes                  | 6 |  |  |  |
|   | 2.  | 1.4             | Page Location                           | 6 |  |  |  |
|   | 2.  | 1.5             | Security Updates                        | 6 |  |  |  |
|   | 2.  | 1.6             | Page Mapping                            | 7 |  |  |  |
|   | 2.  | 1.7             | Page Usage/Data Volume Impacts          | 7 |  |  |  |
|   | 2.2 | Sec             | curity Table Change (STCR)              | 7 |  |  |  |
|   | 2.  | 2.1             | Overview                                | 7 |  |  |  |
|   | 2.  | 2.2             | Description of Change                   | 7 |  |  |  |
| 3 | Re  | equire          | ements                                  | 8 |  |  |  |
|   | 3.1 | Mig             | gration Requirements                    | 8 |  |  |  |

#### **1 OVERVIEW**

#### 1.1 Current Design

The Money Management Resource Detail page contains the Issuance Method button, which links to the Issuance Method Detail page.

#### 1.2 Requests

Per DDID 1577, update access to the Issuance Method button via security, so the button is not visible to counties other than Los Angeles by default.

#### 1.3 Overview of Recommendations

Add a new security right and group to control access to the Issuance Method button on the Money Management Resource Detail page. Apply a security table change so that all security groups and roles in the LRS that currently have access continue to do so after this enhancement is released.

#### 1.4 Assumptions

STCR updates will be required in the future if there is a need to enable "Issuance Method" button to any of the other migration counties.

#### **2 RECOMMENDATIONS**

#### 2.1 Money Management Resource Detail

#### 2.1.1 Overview

Update the Money Management Resource detail so access to the Issuance Method button is controlled by a new security right and group.

#### 2.1.2 Money Management Resource Detail Mockup

This enhancement contains no changes to the appearance or functionality of the page. This mockup is included only for reference.

#### Money Management Resource Detail

| *- Indicates required fields |                            | Images      | Issuance Method | Edit | Close |
|------------------------------|----------------------------|-------------|-----------------|------|-------|
| Basic Information            |                            |             |                 |      |       |
| ID:                          |                            |             |                 |      |       |
| 899131123                    |                            |             |                 |      |       |
| Name: 🗚                      |                            | Payee Name  | *               |      |       |
| 899131123 ORG_BUS_NAME       |                            | 899131123 0 | rg Name         |      |       |
| Category: *                  |                            | Type: 🖊     |                 |      |       |
| Money Management             |                            | Housing     |                 |      |       |
| eCAPS Vendor Number:         |                            |             |                 |      |       |
|                              |                            |             |                 |      |       |
| Addresses 🏶                  |                            |             |                 |      |       |
| Туре                         | Address                    |             |                 |      |       |
| Mailing                      | 123 Main St                |             |                 |      |       |
|                              | NORWALK, CA                | 90650-6661  |                 |      |       |
| Physical                     | 123 Main St<br>NORWALK, CA | 90650-6661  |                 |      |       |
|                              |                            |             |                 |      |       |

Figure 2.1.2 – Money Management Resource Detail

#### 2.1.3 Description of Changes

Update the Money Management Resource Detail page so the Issuance Method buttons are only visible to those users with the security right/group specified below.

#### 2.1.4 Page Location

Global: Resource Databank Local: Money Management Task: Money Management Resource Information

#### 2.1.5 Security Updates

| Security Rights                                           |                        |                                         |
|-----------------------------------------------------------|------------------------|-----------------------------------------|
| Security Right                                            | Right Description      | Right to Group<br>Mapping               |
| MoneyMgmtIssuanceView<br>ResourceIssuanceMethodDetailView | Issuance Method Detail | Money Management<br>Issuance View       |
|                                                           |                        | Resource Issuance<br>Method Detail View |
|                                                           |                        |                                         |

#### Security Groups

| Security Group                                                    | Group Description                                                            | Group to Role<br>Mapping |
|-------------------------------------------------------------------|------------------------------------------------------------------------------|--------------------------|
| Money Management Issuance View<br>Resource Issuance Method Detail | View the Issuance Method<br>button on Money<br>Management Resource<br>Detail | None                     |
|                                                                   | View the issuance method<br>for a Resource.                                  |                          |

2.1.6 Page Mapping N/A
2.1.7 Page Usage/Data Volume Impacts N/A
2.2 Security Table Change (STCR)

#### 2.2.1 Overview

Apply a security table change request to apply the <del>Money Management</del> Issuance View new "Resource Issuance Method Detail View" group to all LRS users that are able to access the Money Management Resource Detail page.

With this done, existing LRS users will retain access to the Issuance Method, while hiding it from other migration counties.

#### 2.2.2 Description of Change

Apply a security table change request to apply the new Money Management Issuance View "Resource Issuance Method Detail View" group to all LRS users with current access to the Money Management Resource Detail page. This includes users associated to one of the security groups that contain the OrganizationSearchStaff security right, and users associated to a security role that contains one of those groups.

#### **3 REQUIREMENTS**

### 3.1 Migration Requirements

| DDID # | REQUIREMENT TEXT                                                                                                    | Contractor<br>Assumptions | How Requirement Met                                                      |
|--------|----------------------------------------------------------------------------------------------------|---------------------------|--------------------------------------------------------------------------|
| 1577   | The CONTRACTOR shall<br>update access to the Issuance<br>Method button on the Money<br>Management Resource Detail<br>page via security controlled<br>by each CONSORTIUM<br>County. | N/A                       | Issuance Method button<br>controlled by new security<br>right and group. |

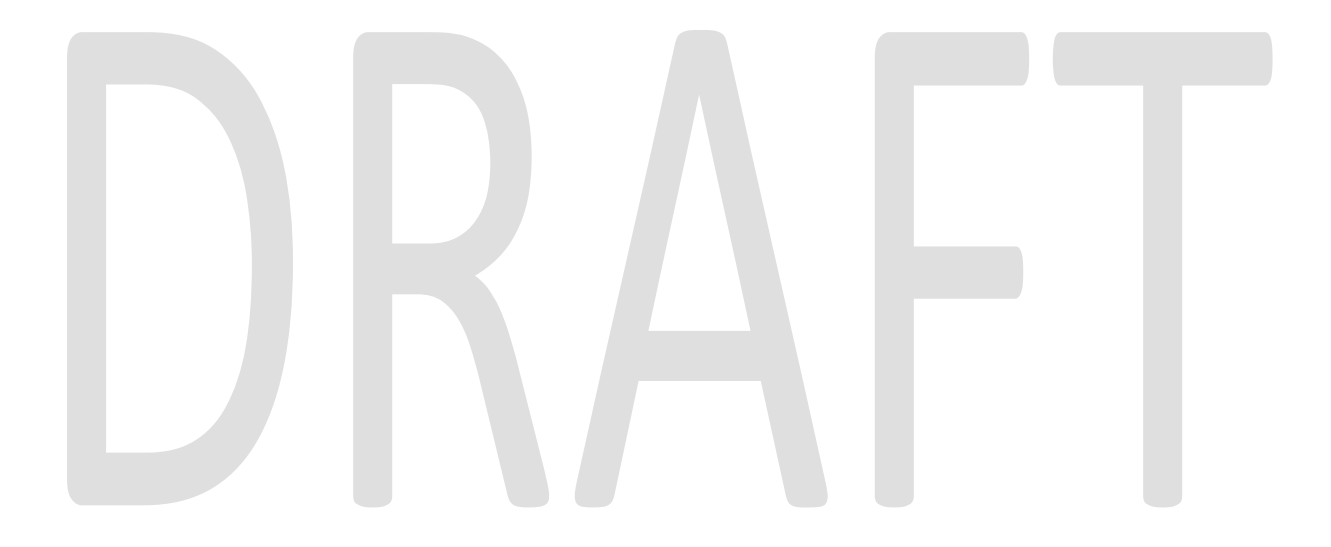

Calsaws

California Statewide Automated Welfare System

## **Design Document**

CA-207333 | DDID 1387

Make Voucher a Non-Mandatory Field on Service Arrangement Detail Page

|                 | DOCUMENT APPROVAL HISTORY |           |  |
|-----------------|---------------------------|-----------|--|
| Cal <b>SAWS</b> | Prepared By               | Duke Vang |  |
|                 | Reviewed By               | Amy Gill  |  |

| DATE       | DOCUMENT<br>VERSION | <b>REVISION DESCRIPTION</b>                                                                                                   | AUTHOR    |
|------------|---------------------|----------------------------------------------------------------------------------------------------|-----------|
| 3/28/2019  | 1.0                 | Initial Revision                                                                                                    | Duke Vang |
| 10/18/2019 | 1.1                 | Content revision to requirement to<br>make the Voucher field conditionally<br>visible only to counties that issue<br>Vouchers | Duke Vang |
|            |                     |                                                                                                    |           |
|            |                     |                                                                                                    |           |
|            |                     |                                                                                                    |           |
|            |                     |                                                                                                    |           |
|            |                     |                                                                                                    |           |
|            |                     |                                                                                                    |           |
|            |                     |                                                                                                    |           |

## Table of Contents

| 1 | Ove  | ervie | w                                 | 4 |
|---|------|-------|-----------------------------------|---|
|   | 1.1  | Cur   | rent Design                       | 4 |
|   | 1.2  | Rec   | quests                            | 4 |
|   | 1.3  | Ove   | erview of Recommendations         | 4 |
|   | 1.4  | Assi  | umptions                          | 4 |
| 2 | Rec  | comi  | mendations                        | 5 |
|   | 2.1  | Serv  | vice Arrangement Detail           | 5 |
|   | 2.1. | 1     | Overview                          | 5 |
|   | 2.1. | 2     | Service Arrangement Detail Mockup | 5 |
|   | 2.1. | 3     | Description of Changes            | 6 |
|   | 2.1. | 4     | Page Location                     | 6 |
|   | 2.1. | 5     | Security Updates                  | 7 |
|   | 2.1. | 6     | Page Mapping                      | 7 |
|   | 2.1. | 7     | Page Usage/Data Volume Impacts    | 7 |
| 3 | Rec  | quire | ments                             | 8 |
|   | 3.1  | Mig   | ration Requirements               | 8 |

#### **1 OVERVIEW**

#### 1.1 Current Design

The Service Arrangement Detail page allow Workers to arrange supportive services to Customers with a Need. The current supportive services that can be requested are Valuables and Payment Requests.

#### 1.2 Requests

Per Design Differences Identification (DDID) 1387, the "Voucher" field needs to be added to the Service Arrangement Detail page as a non-mandatory dropdown field for counties that allow Vouchers to be issued as a valuable.

#### 1.3 Overview of Recommendations

The "Voucher" dropdown field will be added to the Service Arrangement Detail page. The field will only be visible as a non-mandatory field if "CFET" or "Welfare to Work" are selected on the "Program Type" dropdown field.

#### 1.4 Assumptions

- 1. No additional changes are required on the Valuable Request Detail page. The Valuable Request Detail page will automatically detect that a voucher was requested from the Service Arrangement and will default the "Valuable Type" to a Voucher.
- 2. The CalFresh Employment & Training (CFET) program will be migrated into the CalSAWS System.
- 3. DDID 1327 will be adding/migrating Valuable Categories from the 57 Migration Counties. Until the DDID is implemented, mock data will be required to test this functionality for the Migration Counties in CalSAWS.

#### **2 RECOMMENDATIONS**

#### 2.1 Service Arrangement Detail

#### 2.1.1 Overview

The Service Arrangement Detail page allow Workers to arrange supportive services to Customers with a Need. Per DDID 1387, the "Voucher" dropdown field will be added to the Service Arrangement Detail page as a non-mandatory dropdown field when "CFET" or "Welfare to Work" are selected as the "Program Type".

#### 2.1.2 Service Arrangement Detail Mockup

#### Save and Return \*- Indicates required fields Cancel Need 🏶 **Begin Date** Туре Category Name Campus Parking Transportation 01/12/2017 <u>Other</u> Ancillary - Work Related 05/05/2018 Activities Туре Status **Begin Date** End Date Select **Arrangement Details** Arrangement Period: \* 🔝 То: From: Aid Code: \* Program Type: \* Welfare to Work $\checkmark$ 32 - CW-TANF-Timed Out (State) $\checkmark$ Voucher: No 🗸 Payee: 🖊 - Select - $\checkmark$

#### Service Arrangement Detail

Figure 2.1.1 – Service Arrangement Detail Create and Edit Mode

| Service Arrangement Detail                           |                                             |             |                     |        |  |  |
|------------------------------------------------------|---------------------------------------------|-------------|---------------------|--------|--|--|
| *- Indicates required fields                         |                                             | Images      | Save and Return     | Cancel |  |  |
| Name: *                                              |                                             | nent ID:    |                     |        |  |  |
| Need 🛞                                               |                                             |             |                     |        |  |  |
| Need Type:<br>Education Related<br>Need Description: | <b>Need Category:</b><br>Ancillary - Educat | ion         | Need Status:<br>Met |        |  |  |
| Activities                                           |                                             |             |                     |        |  |  |
| Туре                                                 | Status                                      | Begin Date  | End Date            |        |  |  |
| Job Skills Training - Empl                           | Completed                                   | 03/31/2018  | 06/16/2018          |        |  |  |
| Arrangement Details                                  |                                             |             |                     |        |  |  |
| Arrangement Period: *<br>From: 05/31/2018 To: 06/18  | 8/2018                                      |             |                     |        |  |  |
| Program Type: 粩                                      | Aid Code: 粩                                 |             |                     |        |  |  |
| Welfare to Work                                      | 32 - CW-TANF-Timed                          | Out (State) |                     |        |  |  |
| <b>Voucher:</b><br>No                                |                                             |             |                     |        |  |  |
| Payee: \star                                         |                                             |             |                     |        |  |  |

Figure 2.1.2 – Service Arrangement Detail View Mode

#### 2.1.3 Description of Changes

- Add a new non-mandatory dropdown field called "Voucher" to the Service Arrangement Detail page. The "Voucher" field will only be visible when the "Program Type" dropdown value is "CFET" or "Welfare to Work" AND the county allows Vouchers to be issued as a valuable. The possible values for the "Voucher" dropdown field will be "No" and "Yes" and will default to "No".
- 2. Update the logic on the Service Arrangement Detail page to save the "Voucher" data point to the appropriate database backend column.

#### 2.1.4 Page Location

Global: Employment Services Local: Supportive Services Task: Service Arrangement

#### 2.1.5 Security Updates

N/A

#### 2.1.6 Page Mapping

Update the page mapping on Service Arrangement Detail to account for the new "Voucher" field.

#### 2.1.7 Page Usage/Data Volume Impacts

N/A

#### **3 REQUIREMENTS**

#### 3.1 Migration Requirements

| DDID # | REQUIREMENT TEXT                                                                                                    | Contractor<br>Assumptions | How Requirement Met                                                                                                    |
|--------|----------------------------------------------------------------------------------------------------|---------------------------|----------------------------------------------------------------------------------------------------|
| 1387   | Original:<br>The CONTRACTOR shall<br>migrate the "Voucher" field as<br>a non-mandatory field on the<br>Service Arrangement Detail<br>page and default the value to<br>"No".<br>Revised:<br>The CONTRACTOR shall<br>migrate the "Voucher" field as<br>a non-mandatory field on the<br>Service Arrangement Detail<br>page and default the value to<br>"No". Only counties that allow<br>Vouchers as a valuabe type<br>will see the "Voucher" field. | N/A                       | Added the "Voucher"<br>dropdown field to the<br>Service Arrangement<br>Detail page. The field will<br>be non-mandatory, will<br>default to "No", and will<br>only visible if "CFET" or<br>"Welfare to Work" is<br>selected as the "Program<br>Type" and the county<br>allows Vouchers to be<br>issued as a vaulable. |

# Calsaws

California Statewide Automated Welfare System

## **Design Document**

DDID 1089 SCR 207377 – Rename the Date Reported to GSW Field on the Cal-Learn Progress Detail page

|         | DOCUMENT APPROVAL HISTORY |                 |
|---------|---------------------------|-----------------|
| CalSAWS | Prepared By               | Darren Goostree |
|         | Reviewed By               | Amy Gill        |

| DATE       | DOCUMENT<br>VERSION | <b>REVISION DESCRIPTION</b>                                                                                                    | AUTHOR             |  |
|------------|---------------------|----------------------------------------------------------------------------------------------------|--------------------|--|
| 03/27/2019 | 1.0                 | Initial                                                                                                    | Darren<br>Goostree |  |
| 07/24/2019 | 1.1                 | Added Sections 2.2 and 2.3 per<br>Deliverable Comments. Revised<br>Migration Requirement.                                                                            | Melissa<br>Mendoza |  |
| 10/11/2019 | 2.0                 | Removed changes to Learning<br>Disability Evaluation Result Detail<br>page. Updates to the page will be<br>covered in a Content Revision to<br>CA- 207193 DDID 2084. | Linda Zeng         |  |
|            |                     |                                                                                                    |                    |  |
|            |                     |                                                                                                    |                    |  |
|            |                     |                                                                                                    |                    |  |
|            |                     |                                                                                                    |                    |  |
|            |                     |                                                                                                    |                    |  |
|            |                     |                                                                                                    |                    |  |
|            |                     |                                                                                                    |                    |  |

## Table of Contents

| 1 | Ove               | erview                                                        | 4  |
|---|-------------------|---------------------------------------------------------------|----|
|   | 1.1               | Current Design                                                | 4  |
|   | 1.2               | Requests                                                      | 4  |
|   | 1.3               | Overview of Recommendations                                   | 4  |
|   | 1.4               | Assumptions                                                   | 4  |
| 2 | Rec               | commendations                                                 | 5  |
|   | 2.1               | Cal-Learn Progress Detail                                     | 5  |
|   | 2.1.              | .1 Overview                                                   | 5  |
|   | 2.1.              | .2 Cal-Learn Progress Detail Mockup                           | 5  |
|   | 2.1.              | .3 Description of Changes                                     | 6  |
|   | 2.1.              | .4 Page Location                                              | 6  |
|   | 2.1.              | .5 Security Updates                                           | 6  |
|   | 2.1.              | .6 Page Mapping                                               | 6  |
|   | 2.1.              | .7 Page Usage/Data Volume Impacts                             | 6  |
|   | 2.2               | Cal-Learn Non-Compliance Cause Determination Detail           | 6  |
|   | 2.2.              | .1 Overview                                                   | 6  |
|   | 2.2.              | .2 Cal-Learn Non-Compliance Cause Determination Detail Mockup | 7  |
|   | 2.2.              | .3 Description of Changes                                     | 7  |
|   | 2.2.              | .4 Page Location                                              | 8  |
|   | 2.2.              | .5 Security Updates                                           | 8  |
|   | 2.2.              | .6 Page Mapping                                               | 8  |
|   | 2.2.              | .7 Page Usage/Data Volume Impacts                             | 8  |
|   | <mark>2.3</mark>  | Learning Disability Evaluation Result Detail page             | 8  |
|   | <mark>2.3.</mark> | <mark>.1</mark> <del>Overview</del>                           | 8  |
|   | <mark>2.3.</mark> | .2 Cal-Learn Non-Compliance Cause Determination Detail Mockup | 8  |
|   | <mark>2.3.</mark> | <mark>.3</mark> Description of Change                         | 8  |
|   | <mark>2.3.</mark> | <mark>.4</mark> Page Location                                 | 9  |
|   | <mark>2.3.</mark> | <mark>.5</mark> Security Updates                              | 9  |
|   | <mark>2.3.</mark> | <mark>.6</mark> P <del>age Mapping</del>                      | 9  |
|   | <mark>2.3.</mark> | <mark>.7</mark> Page Usage/Data Volume Impacts                | 9  |
| 3 | Rec               | quirements                                                    | 10 |
|   | 3.1               | Migration Requirements                                        | 10 |

#### **1 OVERVIEW**

#### 1.1 Current Design

The Cal-Learn Progress Detail page captures and displays the fields used to record the customer's Cal-Learn progress. Among the information on the page is the Date Reported to GSW field.

#### 1.2 Requests

Per DDID 1089, rename the Date Reported to GSW field to Date Reported to Cal-Learn County Worker to support the 58-county solution.

#### 1.3 Overview of Recommendations

Rename the Date Reported to GSW (Gain Social Worker) to Date Reported to Cal-Learn County Worker on the Cal-Learn Progress Detail, Cal-Learn Non-Compliance Cause Determination Detail pages. and Learning Disability Evaluation Result Detail pages. Update the dropdown fields on the Cal-Learn Non-Compliance Cause Determination Detail page from GSW to Cal-Learn Worker.

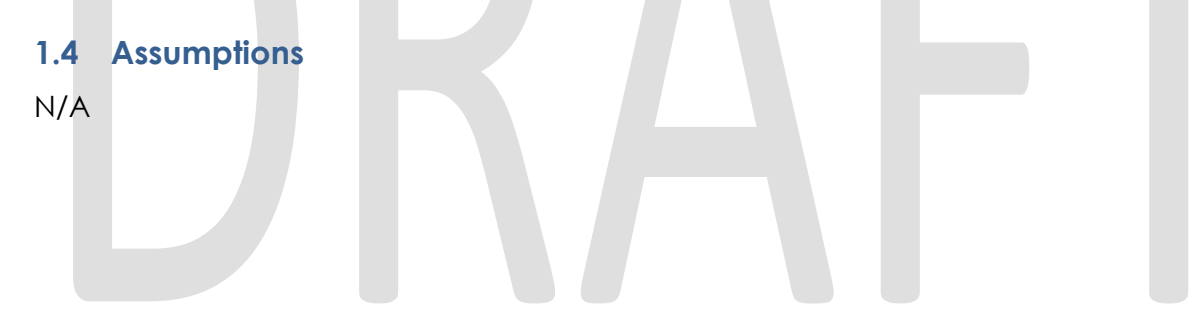

#### **2 RECOMMENDATIONS**

#### 2.1 Cal-Learn Progress Detail

#### 2.1.1 Overview

Update the Cal-Learn Progress Detail page to rename the Date Reported to GSW field to Date Reported to Cal-Learn County Worker.

#### 2.1.2 Cal-Learn Progress Detail Mockup

#### **Cal-Learn Progress Detail**

| *- Indicates required                     | l fields                                                 |                                              | Edit                | Close |  |  |
|-------------------------------------------|----------------------------------------------------------|----------------------------------------------|---------------------|-------|--|--|
| Name: *<br>Lois Henderson                 | Cal-Learn 90 Day:                                        |                                              |                     |       |  |  |
| Begin Date: *<br>03/03/2019               | End Date:                                                |                                              |                     |       |  |  |
| <b>Report Due Date:</b> 03/10/2019        | * Date Reported to AFLP:                                 | Date Reported to Cal-Learn<br>County Worker: |                     |       |  |  |
| GPA:                                      |                                                          |                                              |                     |       |  |  |
| <b>Progress Status:</b><br>Unsatisfactory | Need Cause Determination: *<br>Yes                       |                                              |                     |       |  |  |
| Non-Compliance C                          | Non-Compliance Cause Determination                       |                                              |                     |       |  |  |
| <ul> <li>Discovery<br/>Date</li> </ul>    | Reason                                                   | Resolution R<br>Date S                       | ecommend<br>anction |       |  |  |
| □ <u>03/29/2019</u>                       | The participant did not make adequate progress in school |                                              |                     |       |  |  |
| 03/04/2019                                | The participant did not go to school                     |                                              |                     |       |  |  |
| Remove                                    |                                                          |                                              |                     | Add   |  |  |
|                                           |                                                          |                                              | Edit                | Close |  |  |

Figure 2.1.1 – Cal-Learn Progress Detail

#### 2.1.3 Description of Changes

Rename the Date Reported to GSW field to Date Reported to Cal-Learn County Worker.

#### 2.1.4 Page Location

Global: Empl. Services Local: Case Summary Task: Cal-Learn Progress

#### 2.1.5 Security Updates

N/A

2.1.6 Page Mapping

2.1.7 Page Usage/Data Volume Impacts

#### 2.2 Cal-Learn Non-Compliance Cause Determination Detail

#### 2.2.1 Overview

Update the Cal-Learn Non-Compliance Cause Determination Detail page to use Cal-Learn Worker instead of GSW.

#### 2.2.2 Cal-Learn Non-Compliance Cause Determination Detail Mockup Cal-Learn Non-Compliance Cause Determination Detail

| *- Indicates required fields            |                        | Save and Add Appointment                                  | Cancel |
|-----------------------------------------|------------------------|-----------------------------------------------------------|--------|
| Name:<br>Bell,Emma                      | Cal-Learn 90 Day:      |                                                           |        |
| <b>Begin Date: *</b><br>07/24/2019      | End Date:              |                                                           |        |
| <b>Report Due Date: *</b><br>07/24/2019 | Date Reported to AFLP: | Date Reported to Cal-Lear<br>County Worker:<br>07/17/2019 | n      |
| GPA:                                    |                        |                                                           |        |

| Cal-Learn Non-Compliance Cause Determination Detail |                                                                                                    |  |  |
|-----------------------------------------------------|----------------------------------------------------------------------------------------------------|--|--|
| Discovery Date: *                                   | ery Date: *       Non-Compliance Reason: *         9       The participant did not make adequate progress in school V                                                                                                    |  |  |
| 07/24/2019                                          |                                                                                                    |  |  |
| Interview Type:                                     | Interview Result:                                                                                                    |  |  |
| Good Cause:                                         | Acts of Nature/Travel Prevented<br>Breakdown in Child Care<br>Breakdown in Transportation<br>Child Care not available<br>Exemption/Deferral criteria met<br>Family Death/Required in home<br>Incapacitated<br>Medical Service Refused<br>No Good Cause |  |  |
| Recommend Sanction:                                 | No Show<br>Other reason approved by Cal-Learn Worker<br>Referred to Cal-Learn Worker - No Good Cause<br>Required in Court/Jail<br>Special Need Child Care unavailable                                                                                  |  |  |
| Comment:                                            |                                                                                                    |  |  |

Figure 2.2.2 – Cal-Learn Non-Compliance Cause Determination Detail Mockup

#### 2.2.3 Description of Changes

- 1. Rename the Date Reported to GSW field to Date Reported to Cal-Learn County Worker.
- 2. Under Interview Result rename the following in the dropdown:
  - a. Other reason approved by GSW to Other reason approved by Cal-Learn Worker
  - b. Referred to GSW No Good Cause to Referred to Cal-Learn Worker No Good Cause

#### 2.2.4 Page Location

Global: Empl. Services Local: Case Summary

Task: Cal-Learn Progress

Need Cause Determination > Yes

Non- Compliance Cause Determination > Add button

#### 2.2.5 Security Updates

N/A

2.2.6 Page Mapping

N/A

2.2.7 Page Usage/Data Volume Impacts N/A

2.3 Learning Disability Evaluation Result Detail page

2.3.1 Overview

<mark>Update the Learning Disability Evaluation Result Detail page to use Cal-Learn</mark> <del>County Worker instead of GSW.</del>

#### 2.3.2 Cal-Learn Non-Compliance Cause Determination Detail Mockup

Activity or Goal 3

Activity or Goal:

Result: \*

~

Report sent to Cal-Learn County Worker

Report sent within 18 days:

#### 2.3.3 Description of Change

Update the section Activity or Goal 3 on the Learning Disability Evaluation Result Detail page by updating the label from Report sent to GSW to Report sent to Cal-Learn County Worker.

#### 2.3.4 Page Location

<mark>Global: Empl. Services</mark>

<mark>Local: Case Summary</mark>

<mark>Task: Assessment Results</mark>

Category > Learning Disability

Assessment Result Detail > Learning Disability Evaluation Result button

<mark>2.3.5 Security Updates</mark> N/A

2.3.6 Page Mapping N/A 2.3.7 Page Usage/Data Volume Impacts N/A

#### **3 REQUIREMENTS**

#### 3.1 Migration Requirements

| DDID # | REQUIREMENT TEXT                                                                                                    | Contractor<br>Assumptions                                                                                                    | How Requirement Met          |
|--------|----------------------------------------------------------------------------------------------------|----------------------------------------------------------------------------------------------------|------------------------------|
| 1089   | Original:<br>The CONTRACTOR shall relabel<br>"Date Reported to GSW (Gain<br>Social Worker)" to "Date<br>Reported to Cal-Learn County<br>Worker" on the Cal-Learn<br>Progress Detail page.                                                                                                    | Original:<br>Cal-Learn Non<br>Compliance and<br>Learning Disability will<br>also have their GSW<br>fields changed to<br>matched. | Rename GSW to Cal-<br>Learn. |
|        | Revised:<br>The CONTRACTOR shall relabel<br>"Date Reported to GSW (Gain<br>Social Worker)" to "Date<br>Reported to Cal-Learn County<br>Worker" on the Cal-Learn Non-<br>Compliance Cause<br>Determination Detail and<br>Learning Disability Evaluation<br>Result Detail-pages. The<br>CONTRACTOR shall update<br>the dropdown fields on the<br>Cal-Learn Non-Compliance<br>Cause Determination Detail<br>page from GSW to Cal-Learn<br>Worker. | Revised:<br>Cal-Learn Non<br>Compliance and<br>Learning Disability will<br>also have their GSW<br>fields changed to<br>matched.  |                              |